# iAdvıse

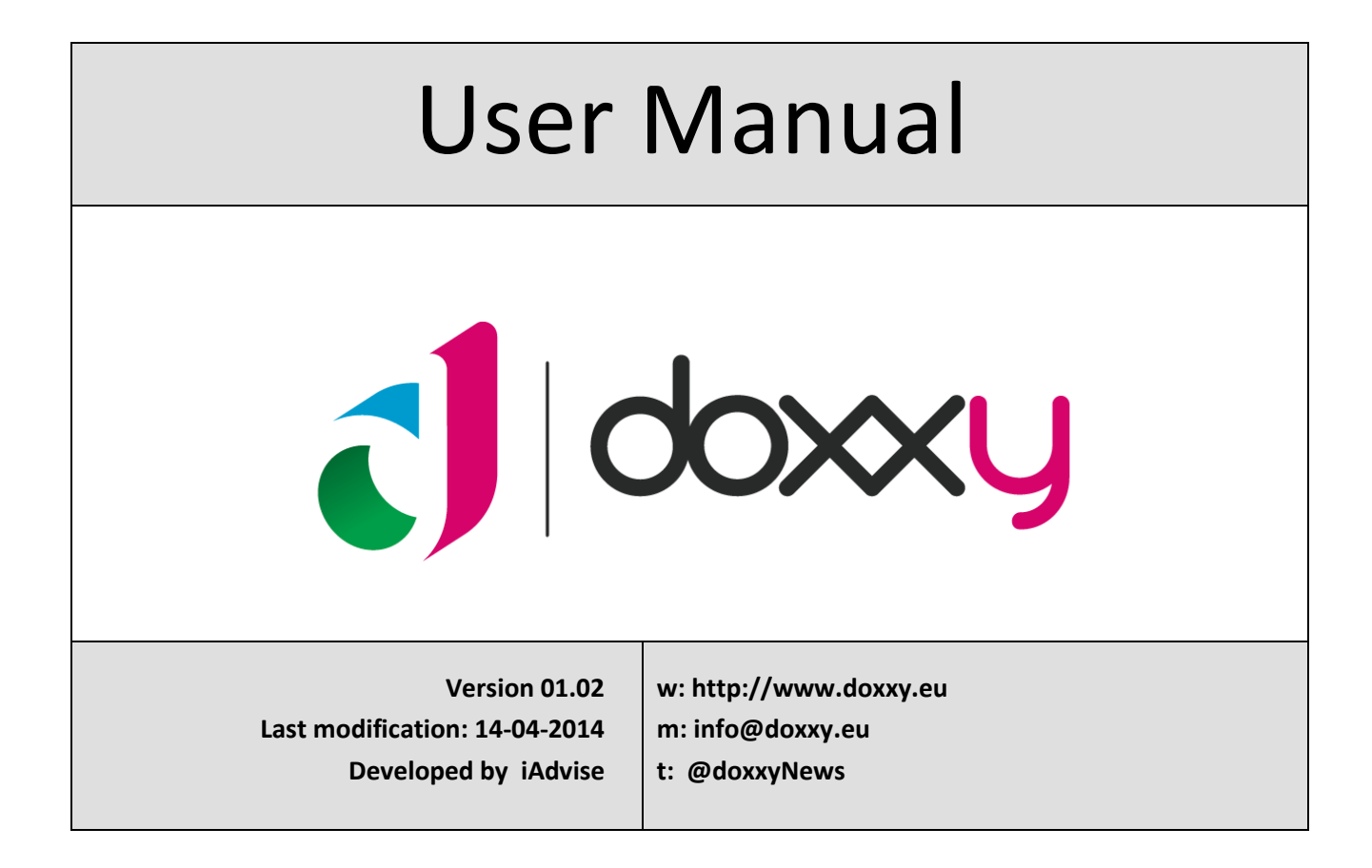

# TABLE OF CONTENTS

| 1 | Int | roduction   | n                                  | 4        | ļ  |
|---|-----|-------------|------------------------------------|----------|----|
|   | 1.1 | Preface     |                                    | ۵        | ł  |
|   | 1.2 | What ca     | an you expect from Doxxy?          | 5        | 5  |
|   | 1.3 | What is     | s already possible in Doxxy?       | 5        | 5  |
| 2 | Ins | tallation   |                                    | 6        | 5  |
|   | 2.1 | Softwa      | re requirements                    | e        | 5  |
|   | 2.2 | Installa    | tion                               | 6        | 5  |
| 3 | Exp | ploring D   | охху                               | ٤        | 3  |
|   | 3.1 | Folders     |                                    | <u>c</u> | )  |
|   | 3.2 | Docum       | ents                               | 11       | L  |
| 4 | Му  | / first rep | ort                                | 13       | 3  |
|   | 4.1 | Create      | a folder and document (Start)      | 13       | 3  |
|   | 4.2 | Select d    | data (What?)                       | 15       | 5  |
|   | 4.3 | Create      | templates (How?)                   | 19       | )  |
|   | 4.4 | Reques      | t a preview (Preview)              | 24       | ł  |
|   | 4.5 | Retriev     | e a report (Run)                   | 26       | 5  |
| 5 | Αp  | practical e | example                            | 30       | )  |
|   | 5.1 | Situatio    | on                                 | 30       | )  |
|   | 5.2 | Develo      | pment                              | 32       | 2  |
|   | 5.2 | 2.1 Cre     | eate a folder and document (Start) | 32       | 2  |
|   | 5.2 | .2 Sel      | ect data (What?)                   |          | 2  |
|   | 5   | 5.2.2.1     | Orders                             |          | 2  |
|   | 5   | 5.2.2.2     | Customers                          |          | 5  |
|   | 5   | 5.2.2.3     | Items (List)                       |          | 7  |
|   | 5   | 5.2.2.4     | Items (table)                      | 38       | 3  |
|   | 5   | 5.2.2.5     | Product available                  | 40       | )  |
|   | 5   | 5.2.2.4     | Items (table)                      |          | 38 |
|   | 5   | 5.2.2.5     | Product available                  |          | J  |

| ble of Contents | Та                                    |
|-----------------|---------------------------------------|
| 2 - 69          | Doxxy – User Manual<br>Version: 01.02 |

|    | 5.2.3     | С     | reate a template (How?)                                                                                                    | 41 |
|----|-----------|-------|----------------------------------------------------------------------------------------------------|----|
|    | 5.2.      | 3.1   | The letter                                                                                                    | 42 |
|    | 5.2.      | 3.2   | The appendix                                                                                                    | 44 |
|    | 5.2.4     | E۶    | tra functionality                                                                                                    | 46 |
|    | 5.2.      | 4.1   | PL/SQL Statements                                                                                                    | 46 |
|    | 5.2.      | 4.2   | Validation of the template                                                                                                    | 47 |
|    | 5.2.      | 4.3   | Meta Data survey                                                                                                    | 48 |
|    | 5.2.      | 4.4   | Visualisation of the template                                                                                                    | 50 |
| 6  | Tips 8    | tric  | ks                                                                                                    | 52 |
| 7  | Deplo     | yme   | nt                                                                                                    | 54 |
|    | 7.1 Ex    | kport | t                                                                                                    | 54 |
|    | 7.1.1     | E۶    | oprt one document                                                                                                    | 54 |
|    | 7.1.2     | E۶    | oprt multiple documents                                                                                                    | 55 |
|    | 7.2 Ir    | npor  | t document                                                                                                    | 56 |
| 8  | SYSAd     | Imin  | / Admin options                                                                                                    | 57 |
| -  | 81 11     | sor a | dministration                                                                                                    | 58 |
|    | 9.1 0     |       |                                                                                                    |    |
| •  | 0.2 1     | 56511 |                                                                                                    |    |
|    | 8.2.1     | LC    | e a second de la construction de la construction de la constru | 60 |
|    | 8.2.2     | LC    | og messages                                                                                                    |    |
| 1  | 8.3 N     | lana  | ze licenses                                                                                                    | 62 |
| :  | 8.4 N     | lana  | ge Synonyms                                                                                                    | 62 |
| AP | PENDIX    | Inst  | allation                                                                                                    | 64 |
|    | Introduc  | tion  |                                                                                                    | 64 |
|    | Installat | ion s | teps in APEX                                                                                                    | 65 |

| ble of Contents | Tal                                   |
|-----------------|---------------------------------------|
| 3 - 69          | Doxxy – User Manual<br>Version: 01.02 |

# **1** INTRODUCTION

# **1.1 PREFACE**

Currently there are virtually no (affordable) products available to generate Microsoft Word documents based on data from the Oracle database. Tools that might meet these requirements are often expensive, require a complex installation procedure or are difficult to use.

The innovative Doxxy tool, a solution that was developed in pure PL/SQL, now allows you to generate documents from the Oracle database in a simple and cost-effective manner. Source documents (templates) can be created and uploaded by the user and from there Word documents that contain data from the Oracle database can be generated in a quick and simple manner.

The front-end that manages your metadata, such as selecting your data or loading templates, was created in Oracle Application Express (APEX). This simple tool will get you started in no time and the installation process is very straightforward. In addition to this, Doxxy 01.02 includes a lot of exciting new features. The default output format is DOCX. From version 01.02, it's also possible to generate PDF files.

We hope that you will experience endless satisfaction with Doxxy!

|                                       | Introduction |
|---------------------------------------|--------------|
| Doxxy – User Manual<br>Version: 01.02 | 4 - 69       |

# **1.2 WHAT CAN YOU EXPECT FROM DOXXY?**

- An easy tool that will get you started in no time.
- Complete use of all Microsoft Word options, such as the different fonts, bold, underline, lists, tables, images, ...
- Templates and data can be separated. The users can supply templates. No Oracle experience is required. The data can be compiled separately by an Oracle developer.
- The layout of the documents will depend on the format of the templates in Microsoft Word. The user only has to have basic knowledge of this word processor.
- The software supports Microsoft Word tables. Data from the Oracle database can be entered into these tables.
- Bulleted lists, both numbered and unnumbered, are supported. Data from the Oracle database can be added to these lists.
- Dynamic headers and footers are supported.
- Images and charts in the templates are supported.
- ...

# **1.3 WHAT IS ALREADY POSSIBLE IN DOXXY?**

- Input data from the Oracle database using SQL statements.
- Capture input parameters.
- Reuse columns and parameters in other SQL statements.
- Nested master-detail structures.
- Display data according to the different layout options: text (paragraphs), tables and lists.
- Conditional display of text and data.
- Conditional formatting of text and data.
- Display images: both, those imprinted in the templates, as well as images from the database.
- Load different templates (this is really handy if you want to generate your report in various languages).
- Generate to DOCX.
- An optional license allows you to generate PDF files.

|                                       | Introduction |
|---------------------------------------|--------------|
| Doxxy – User Manual<br>Version: 01.02 | 5 - 69       |

# **2** INSTALLATION

# 2.1 SOFTWARE REQUIREMENTS

| Database | Oracle 10.2 or higher |
|----------|-----------------------|
| APEX     | APEX 4.x or higher    |

# 2.2 INSTALLATION

Doxxy 01.02 comes as an export file of a Packaged Application for APEX. The file contains 1) the APEX UI and 2) all database objects, as "supporting objects".

The installation process consists of the following steps:

- 1. Create a specific Doxxy database schema.
- 2. Create a workspace in APEX and link it to the Doxxy database schema.
- 3. Log in to this workspace and import the APEX export file, including the "Supporting Objects".

Please see the Appendix for more information regarding the third step.

#### Remarks

- By default, the **IMAGE\_PREFIX** attribute is defined as **/i/**. If required, you may change this according to your environment.
- The Doxxy installation comes with a standard user: sysadmin / sysadmin. Please use the application to change your password according to your own specific requirements.
- The "Supporting Objects" as mentioned in step 3 of the installation, contain all the required Doxxy objects as well as the PL/SQL engine.

|                                       | Installation |
|---------------------------------------|--------------|
| Doxxy – User Manual<br>Version: 01.02 | 6 - 69       |

#### Sample script for creating a specific Doxxy schema

```
REM change password + tablespace name to your requirements
CREATE USER dg4o 0102 IDENTIFIED BY <my password>
DEFAULT TABLESPACE users TEMPORARY TABLESPACE temp
QUOTA UNLIMITED ON users;
GRANT CREATE SESSION TO dg4o_0102;
GRANT CREATE SEQUENCE TO dg40 0102;
GRANT CREATE SYNONYM TO dg4o 0102;
GRANT CREATE PUBLIC SYNONYM TO dg4o 0102;
GRANT CREATE ANY CONTEXT TO dg4o 0102;
GRANT CREATE PROCEDURE TO dg4o 0102;
GRANT DROP PUBLIC SYNONYM TO dg4o 0102;
GRANT CREATE TYPE TO dg4o 0102;
GRANT CREATE ANY DIRECTORY TO dg4o 0102;
GRANT CREATE TRIGGER TO dq4o 0102;
GRANT CREATE VIEW TO dg4o 0102;
GRANT CREATE TABLE TO dg40 0102;
```

| Doxxy – User Manual<br>Version: 01.02 <b>7 - 69</b> | In                                    | stallation |
|-----------------------------------------------------|---------------------------------------|------------|
|                                                     | Doxxy – User Manual<br>Version: 01.02 | 7 - 69     |

# **3** EXPLORING DOXXY

Before you begin to explore Doxxy, you will need to launch Doxxy in your internet browser. Go to the appropriate APEX url and sign in using your username and password.

| Login                |            |
|----------------------|------------|
| Username<br>Password | doxxy_user |
|                      | Login      |
|                      |            |

Once you have logged in successfully, you will be directed to the "Home" page. Depending on the user rights and the directories you have been given access to, you will see the following screen.

| olders             | Create Folder | A Home    |                                                                                |                 |
|--------------------|---------------|-----------|--------------------------------------------------------------------------------|-----------------|
| Search Documents X | <             | Folders   |                                                                                | • Create Folder |
|                    |               |           | Q Search                                                                       |                 |
|                    |               | Name      | Description                                                                    |                 |
| SYSTEM             |               | DOXXY     | Internal Doxxy folder                                                          |                 |
| MY_FOLDER          |               | - APEX    | Folder containing reports on APEX metadata                                     |                 |
|                    |               | — DEMO    | Doxxy Folder with sample / demo reports / documents (based on DEMO_xxx tables) |                 |
|                    |               | - SYSTEM  | System info for the Doxxy Environment                                          |                 |
|                    |               | MY_FOLDER | My Project Folder                                                              |                 |
|                    |               |           |                                                                                | 1-              |
|                    |               |           |                                                                                |                 |

You can still return to the homepage at any time by using the bread crumb navigation at the top, just below the black bar or by clicking on the Doxxy logo in the upper-left corner of the screen.

|                                       | Exploring Doxxy |
|---------------------------------------|-----------------|
| Doxxy – User Manual<br>Version: 01.02 | 8 - 69          |

# **3.1** FOLDERS

To the left, you will see a useful interactive tree, this shows you all the folders, sub-folders, documents and document details that you have access to. To the right, you will see the details of the tree item that has been selected. In the following illustration you will see a list of your folders.

| olders O Create    | Folder | A Home           |                                                                                |               |
|--------------------|--------|------------------|--------------------------------------------------------------------------------|---------------|
| Search Documents X | <      | <b>a</b> Folders |                                                                                | Create Folder |
|                    |        |                  | Q Search                                                                       |               |
|                    |        | Name             | Description                                                                    |               |
| SYSTEM             |        | DOXXY            | Internal Doxxy folder                                                          |               |
| MY_FOLDER          |        | - APEX           | Folder containing reports on APEX metadata                                     |               |
| My Documents       |        | - DEMO           | Doxxy Folder with sample / demo reports / documents (based on DEMO_xxx tables) |               |
|                    |        | - SYSTEM         | System info for the Doxxy Environment                                          |               |
|                    |        | MY_FOLDER        | My Project Folder                                                              |               |
|                    |        | - My Documents   | My Documents Folder                                                            |               |
|                    |        |                  |                                                                                | 1 -           |

You can create folders by using the "Create Folder" button. Give the folder a descriptive name and if necessary, select the parent directory that you want to create your folder in. Next click on "Create".

| CREATE F          | older                       |
|-------------------|-----------------------------|
| * Folder Name (?) | New Folder                  |
|                   | New Folder within MY_FOLDER |
| Description (?)   |                             |
| Parent Folder [?] | MY_FOLDER                   |
|                   |                             |
|                   |                             |
|                   |                             |
|                   | Cancel Create               |

|                                       | Exploring Doxxy |
|---------------------------------------|-----------------|
| Doxxy – User Manual<br>Version: 01.02 | 9 - 69          |

To open a folder, click on the desired folder's name in the tree. On the illustration below you will notice that the "DOXXY" folder has been opened. This folder, in turn, contains a number of subfolders, namely "APEX", "DEMO" and "SYSTEM". The "DEMO" folder, contains the "Order Confirmation" demo report, which is an example document that we created. We will discuss it later on in this manual.

| Folders oc                                                                                    | reate Folder | Home > - Dox          |                                                                                                    |                     |
|-----------------------------------------------------------------------------------------------|--------------|-----------------------|----------------------------------------------------------------------------------------------------|---------------------|
| Search Documents X                                                                            | <            | 🚡 DEMO - Doxxy        | / Folder with sample / demo reports / documents (based on                                                           | Actions ~           |
| <ul> <li>T DOXXY</li> <li>→ APEX</li> <li>✓ T DEMO</li> <li>→ B Order Confirmation</li> </ul> | -            | Documen               | ts                                                                                                    | Create Document     |
|                                                                                               |              | News                  | Q Search 💭 Reset                                                                                                    | Last Channed        |
| ✓                                                                                             |              | Order<br>Confirmation | Order confirmation letter including an overview of the ordered products. (= Example document from the Doxxy manual) | 28-02-2014 16:11:36 |
|                                                                                               |              |                       |                                                                                                    | 1 - 1               |
|                                                                                               |              |                       |                                                                                                    |                     |

By using the "Actions" button, you can view and edit (modify, create subfolder, import, export, delete) the properties of your folder.

| Actions -                              |  |  |  |  |
|----------------------------------------|--|--|--|--|
| 🖍 Edit Folder Info                     |  |  |  |  |
| Create Subfolder                       |  |  |  |  |
| <ul> <li>Import Document(s)</li> </ul> |  |  |  |  |
| Export Documents                       |  |  |  |  |
| 🛗 Delete                               |  |  |  |  |

| E                                     | Exploring Doxxy |
|---------------------------------------|-----------------|
| Doxxy – User Manual<br>Version: 01.02 | 10 - 69         |
|                                       |                 |

# **3.2 DOCUMENTS**

Documents can be created at all folder levels. When you click on a folder (that contains documents) in the tree, the details pertaining to these documents will be displayed on the right-hand side. You can exit your folders at any time by using the bread crumb navigation.

| Folders                                                                                           | O Create Folder |   | 🕈 Home 🗲 🚰 DOXX       | Y > 🚔 DEMO                                                                                                    |                     |
|---------------------------------------------------------------------------------------------------|-----------------|---|-----------------------|----------------------------------------------------------------------------------------------------|---------------------|
| Search Documents X                                                                                |                 | < | 🚔 DEMO - Doxxy        | Folder with sample / demo reports / documents (based on                                                                | Actions ~           |
| <ul> <li>✓ → DOXXY</li> <li>→ ■ APEX</li> <li>✓ → DEMO</li> <li>→ ■ Order Confirmation</li> </ul> |                 |   | Document              | S Q Search 🗸 Reset                                                                                                    | Create Document     |
|                                                                                                   |                 |   | Name                  | Description                                                                                                    | Last Changed        |
| My Documents                                                                                      |                 |   | Order<br>Confirmation | Order confirmation letter including an overview of the ordered products. (= Example<br>document from the Doxxy manual) | 28-02-2014 16:11:36 |
|                                                                                                   |                 |   |                       |                                                                                                    | 1-1                 |

You can create documents by using the "Create Document" button or by using the "+" icon that appears when you hover over a folder in the folder tree. Rename the document, provide some additional information and select the parent folder that you want to save the document in. Next click on "Create".

| CREATE Do                     | cument            |        | ж      |
|-------------------------------|-------------------|--------|--------|
| * Document Name [?]           | My first document |        |        |
| Description [?]               | My first document |        |        |
| * Folder (?)<br>Begin Tag (?) | My Documents 🔟    | z      |        |
| End Tag (?)                   | 1                 |        |        |
|                               |                   |        | _      |
|                               |                   | Cancel | Create |

Please note: the start and end tag can be set per document. In this example, we have used the square brackets "[" and "]", but these can be changed if required. We will need these tags when we create the templates.

|                                       | Exploring Doxxy |
|---------------------------------------|-----------------|
| Doxxy – User Manual<br>Version: 01.02 | 11 - 69         |

You can open a document by clicking on the document that you require in the tree to the left. In the illustration below, the "Order Confirmation" document has been opened.

A document consists of one or more SQL statements, one or more PL/SQL statements, one or more templates, and any input parameters. In the illustration below, the "Order Confirmation" demo report has been opened. You can easily navigate between the SQL statements, PL/SQL statements, the templates, and the parameters by using the folder tree to the left or the detailed view to the right.

| Folders O Create Folder                                                        | A Hom | e 👂 🖀 DOXXY  | > 🚘 DEMO 🔅       | Order Confi         | irmation                             |
|--------------------------------------------------------------------------------|-------|--------------|------------------|---------------------|--------------------------------------|
| Search Documents 🗙                                                             | د ا   | der Confirma | ation - Order of | confirmation letter | including an overview of the ordered |
|                                                                                | s     | QL PL/SQL    | Templates        | Parameters          |                                      |
| <ul> <li>✓ → DEMO</li> <li>✓ - </li> <li>✓ - </li> <li>Confirmation</li> </ul> | 0     | SQL Statem   | ents             |                     |                                      |
| SQL Statements                                                                 |       |              |                  |                     |                                      |
| PL/SQL Statements                                                              |       |              |                  | Q Search            | C Reset                              |
| Parameters                                                                     | P     | arent Name   |                  | Name                |                                      |
| - E SYSTEM                                                                     | -     |              |                  | Orders              |                                      |
| V- SMY_FOLDER                                                                  | 0     | Orders       | - Customers      |                     |                                      |
| My Documents     My Polder                                                     | 0     | rders        |                  | - Items             |                                      |
|                                                                                | 0     | rders        |                  | - Product ava       | ilable                               |

By using the "Actions" button, you can view or edit (modify, delete, move, export, print meta data report, visualize template, ...) your document. Request a preview of your work (DOCX report), by using the "Preview" button or use the handy eye icon that appears when you hover over the tree.

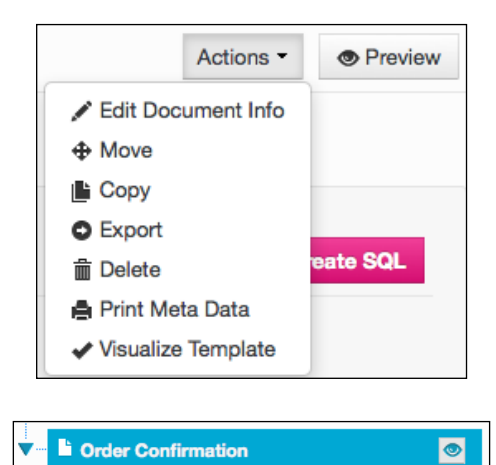

|                                       | Exploring Doxxy |
|---------------------------------------|-----------------|
| Doxxy – User Manual<br>Version: 01.02 | 12 - 69         |

# **4 M**Y FIRST REPORT

Follow these simple steps to create a report. If required, these can be repeated a couple of times, until you have achieved the desired result.

|   | Step     | Description                                         | Where?            |
|---|----------|-----------------------------------------------------|-------------------|
| 1 | Start    | Create the desired folder and document.             | In the Doxxy tool |
| 2 | Data =   | Select the information that you would like to       | In the Doxxy tool |
|   | What?    | display in your report from the database.           |                   |
| 3 | Layout = | Use a template to choose how you want the data      | In your own Word  |
|   | How?     | to be displayed in your report.                     | template          |
| 4 | Preview  | Request a preview of your report to see if it meets | In the Doxxy tool |
|   |          | your requirements.                                  |                   |
| 5 | Run      | Load your report using your own application.        | In your own       |
|   |          |                                                     | application       |

The following paragraphs contain a brief description on how you can perform these different steps with the Doxxy tool.

In Doxxy, besides "What?" and "How?", there are two more refinements possible when creating a report, namely: defining one or more parameters and adding PL/SQL logic before or after the execution of a report. These additional possibilities are addressed in the next chapter, including a fully elaborated example.

# 4.1 CREATE A FOLDER AND DOCUMENT (START)

Before you begin, we suggest that you create an appropriate folder for your test reports or navigate to your desired folder. We used the "My Documents" folder for this user manual.

| olders             | Create Folder |
|--------------------|---------------|
| Search Documents X |               |
| DOXXY              |               |
|                    |               |
| My Documents       |               |
|                    |               |

|                                       | My first report |
|---------------------------------------|-----------------|
| Doxxy – User Manual<br>Version: 01.02 | 13 - 69         |

iAdvise

Doxxy

This folder is initially empty.

| My Documents - My Documents Folder            |         | Actions -       |
|-----------------------------------------------|---------|-----------------|
| Documents                                     |         | Create Document |
| Q Search<br>Create Document to start working. | C Reset |                 |

Create the document in which you want to manage all your metadata, such as SELECT statements, PL/SQL statements, templates and parameters. To do this, click on the "Create Document" button on the top right-hand side or click on the "+" icon that appears as soon as you hover over the folder in which you would like to create a document.

| CREATE Do           | cument                 |        | ж      |
|---------------------|------------------------|--------|--------|
|                     |                        |        |        |
| * Document Name [?] | Orders overview        |        |        |
|                     | Overview of all orders | 1      |        |
| Description (?)     |                        |        |        |
|                     |                        |        |        |
|                     |                        |        |        |
| * Folder [?]        | My Documents 💌         |        |        |
| Begin Tag [?]       | [                      |        |        |
| End Tag [?]         | ]                      |        |        |
|                     |                        |        |        |
|                     |                        |        |        |
|                     |                        |        |        |
|                     |                        | Cancel | Create |

Choose an appropriate name for your document and enter a brief description. Click on the "Create" button in the bottom-left corner.

|                                       | My first report |
|---------------------------------------|-----------------|
| Doxxy – User Manual<br>Version: 01.02 | 14 - 69         |

After the document has been created, it will appear under the folder where it was created. By clicking on the document name, we can shape our document by adding "SQL Statements", loading templates, and, if required, adding a "PL/SQL procedure" or defining input "Parameters".

Please note that there are several ways to navigate between the different data: this can be done via the tree to the left, or by using the tabs in the detailed screen to the right.

# 4.2 SELECT DATA (WHAT?)

In this step, you will determine which data to display in your report. You can do this by selecting the data through one or more SELECT statements.

| SQL PL/SQL Templates Parameters |            |
|---------------------------------|------------|
|                                 | Create SQL |
| Q Search C Reset                |            |
| No SQL statements found.        |            |
|                                 |            |

First, we need data for our report. In this example, we will show you a simple overview of all the orders that have been placed from the DEMO\_ORDERS table.

Click on the "Create SQL" button in the "SQL" tab and complete the fields.

|                                       | My first report |
|---------------------------------------|-----------------|
| Doxxy – User Manual<br>Version: 01.02 | 15 - 69         |

iAdvise

| Doxx |
|------|
|------|

| Create SQL Statement                                                                                                    |                                                                                                    |               | Cancel Create |
|----------------------------------------------------------------------------------------------------|----------------------------------------------------------------------------------------------------|---------------|---------------|
| Info                                                                                                    |                                                                                                    |               |               |
| * Name (?)<br>Orders                                                                                                    | Sequence [?]                                                                                                    |               |               |
| Description [?]<br>All orders from the DEMO_ORDERS                                                                                       | table                                                                                                    |               |               |
| Parent SQL Statement [?]                                                                                                    |                                                                                                    | Parameters    | Create        |
| * SQL Statement [?]                                                                                                    |                                                                                                    | No Parameters |               |
| 2 c.cust_first_nam<br>3 c.cust_first_nam<br>4 TO_CHAR(o.order_<br>TRIM(TO_CHAR(o.or<br>6 FROM demo_orders o<br>7 JOIN demo_customers c O | <pre>3', ' '  [c.cust_last_name cust_name,<br/>timestamp, 'DD-MM-YYYY') order_date,<br/>cder_total, '999G999D00')) order_total<br/>w c.customer_id = o.customer_id</pre> |               |               |
| Parse SQL Copy from SQL<br>* Usage In Document * Recordset                                                                               | Code * Document Area                                                                                                    |               |               |
|                                                                                                    |                                                                                                    |               |               |
| Table   ORDERS  Add                                                                                                    | Body of a document                                                                                                    |               |               |

#### Name

Choose a clear and unique name for your SQL statement.

### Sequence

A reference number for the SQL-statement; it determines the order of the SQL statements in the visualization in the the Doxxy UI and "processing" by the Doxxy engine.

### Description

Optionally, a description may be added.

|                                       | My first report |
|---------------------------------------|-----------------|
| Doxxy – User Manual<br>Version: 01.02 | 16 - 69         |

#### **Parent SQL statement**

In the event that you want to display a master-detail structure, you can indicate your master SQL statement here. The list box will automatically be completed with all previously created SQL statements.

### **SQL Statement**

Enter your statement here to retrieve all the data that you require from the database. This is the data that you would want to display in your report later on.

### **Usage in Document**

Use the list boxes to clarify how the data should be displayed in your report. You have five types of layouts to choose from.

- Table: in a table.
- *List*: a numbered or unnumbered bulleted list.
- Paragraph: in een paragraph, as standard standalone text (in a previous version of Doxxy this used to be called: Global document)
- *Page Break*: in a paragraph, where a page break is added after each record of the SELECT statement.
- *Page Reset*: in a paragraph, where a page break is added after each record of the SELECT statement and any page numbers are reset to 1.

### **Recordset Code**

Select a clear, unique code for your SQL statement. You will need to use this code in your template as reference to your statement.

Tip: Use capital letters. This will highlight the text among the default text in your document.

#### **Document Area**

Use the selection box to position the data in your report. Here you have three options:

- Body of a document
- Header of a document
- Footer of a document

#### Parse SQL

It is still possible to check the syntax after the SQL statement has been entered, by simply clicking on the "Parse SQL" button. If this was successful, the appropriate communication will be displayed.

| 1 SEL<br>2<br>3<br>4<br>5<br>6 FRC<br>7 JOI | <pre>ECT o.order_id,<br/>c.cust first_name,<br/>c.cust_first_name    ' '   c.cust_last_name_cust_name,<br/>TO_CHAR(o.order_timestamp, 'DD-MM-YYYY') order_date,<br/>TRIM(TO_CHAR(o.order_total, '999G999D00')) order_total<br/>M demo_customers c ON c.customer_id = o.customer_id</pre> |  |
|---------------------------------------------|----------------------------------------------------------------------------------------------------|--|
| Stater                                      | nent succesfully parsed.                                                                                                    |  |
|                                             |                                                                                                    |  |

| My first report |                                       |
|-----------------|---------------------------------------|
| 17 - 69         | Doxxy – User Manual<br>Version: 01.02 |

#### Copy from SQL

SQL statements can be copied from any documents and folders that you have access to.

| COPY from                                                  | n SQL                                                                                                    | ж    |
|------------------------------------------------------------|----------------------------------------------------------------------------------------------------|------|
| Select Folder [?]<br>Select Document [?]<br>Select SQL [?] | No folder  No document  No SQL  No SQL |      |
| SQL Example [?]                                            |                                                                                                    |      |
|                                                            | ~                                                                                                    |      |
|                                                            | Cancel                                                                                                    | Сору |

Finally, click on the "Create" button, to confirm the creation of your SQL statement. If you navigate back to the info page of the document that you created, you will find this SQL statement in the "SQL" tab.

| Orders overview | Actions - O Previ |                                       |              |
|-----------------|-------------------|---------------------------------------|--------------|
| SQL PL/SQL T    |                   |                                       |              |
| • SQL Statemen  | ts                |                                       | O Create SQL |
|                 | Q Searc           | h 🖸 Reset                             |              |
| Parent Name     | Name              | Description                           | Valid        |
| -               | Orders            | All orders from the DEMO_ORDERS table | â 🗸          |
|                 |                   |                                       | 1-           |
|                 |                   |                                       |              |

If you require more data, you can select it by using the extra SQL statements. You may repeat this "Create SQL" step as many times as you need, until you have collected all the data.

To edit an SQL statement that has already been created, click on the appropriate statement's name.

In the next step, we will create a template and upload it here.

|                                       | My first report |
|---------------------------------------|-----------------|
| Doxxy – User Manual<br>Version: 01.02 | 18 - 69         |

# 4.3 CREATE TEMPLATES (HOW?)

In this step you will create the layout of your report. You determine what your report should look like and this can be achieved by simply 'designing' your report in a Word document (=template). This Word template allows you to use all the functionalities that Microsoft Word has to offer. Use a "code word" in the places where you want the data from the database to be inserted.

You may use these code words, or simply "codes", in various places:

- 1. As plain text in a paragraph.
- 2. In a bulleted list.
- 3. In a table.

These codes may be used for various purposes. This should always follow a specific syntax:

- 1. To start a data set from an SQL statement: [BEGIN:MY\_RECORDSET\_CODE]
- 2. To close a data set from an SQL statement: [END:MY\_RECORDSET\_CODE]
- 3. To retrieve data from an SQL statement: [MY\_COLUMN\_NAME]
- 4. To display data conditionally: [IF:MY\_CHECK] ... content if MY\_CHECK = 1 ... [ELSE:MY\_CHECK] ... content if MY\_CHECK = 0 ... (not mandatory if empty) [ENDIF:MY\_CHECK] MY\_CHECK is a column from an SQL statement that returns a 1 or 0.
- To display images from the database: [IMG:MY\_BLOB\_COLUMN] MY\_BLOB\_COLUMN is a column from an SQL statement that returns a BLOB containing an image.

The symbols for start and end tag can be entered via "Edit Document Info". By default it is set to the left and right square brackets.

| Orders overview - Overview of all orders | Actions - OPreview                                                                           |
|------------------------------------------|----------------------------------------------------------------------------------------------|
| SQL PL/SQL Templates Parameters          | <ul> <li>✓ Edit Document Info</li> <li>⊕ Move</li> <li>Iso Copy</li> <li>© Export</li> </ul> |
| SQL Statements                           |                                                                                              |

|                                       | My first report |
|---------------------------------------|-----------------|
| Doxxy – User Manual<br>Version: 01.02 | 19 - 69         |

| EDIT Docum                   | nent Info              |
|------------------------------|------------------------|
| * Document Name [?]          | Order overview         |
| Description [?]              | Overview of all orders |
| * Folder [?]                 | MY_DOCUMENTS           |
| Begin Tag [?]<br>End Tag [?] |                        |
|                              |                        |

When you generate your report in the next step, your report will look exactly the same as the one that you have chosen in your Word template. The codes will be replaced by the data that you require from your SELECT statements. If you have placed the codes in a table, then Doxxy will automatically display the correct number of rows according to the number of records that is returned by the corresponding SELECT statement. If there is a code in a bulleted list, then the list will also contain the correct number of items according to the corresponding SELECT statement.

This section explains how to create your template. Please refer to the example in the next section for more information about displaying conditional data and displaying images in your report.

To create your template, please open Microsoft Word. Design your document in the way you want the data to be displayed: titles, tables, lists, headers and footers, and images, ... If you want to insert data from an SQL statement, you have three display options to choose from, namely: paragraph, bulleted list or table.

Some concrete examples:

#### Paragraph

[BEGIN:ORDERS]Customer [CUST\_NAME] made an order on [ORDER\_DATE]. He had to pay €[ORDER\_TOTAL] for the ordered products.[END:ORDERS]

#### **Bulleted list**

• [BEGIN:ORDERS][CUST\_NAME] - [ORDER\_DATE] - €[ORDER\_TOTAL][END:ORDERS]

#### Table

| Customer Name              | Order Date   | Order Total (€)            |
|----------------------------|--------------|----------------------------|
| [BEGIN:ORDERS] [CUST_NAME] | [ORDER_DATE] | [ORDER_TOTAL] [END:ORDERS] |

| My first report |                                       |
|-----------------|---------------------------------------|
| 20 - 69         | Doxxy – User Manual<br>Version: 01.02 |

### Important notes

- 1. It is mandatory to use the BEGIN and END tags to indicate the beginning and end of a statement, regardless of the selected view.
- 2. The codes used in the BEGIN and END tags refer to the Recordset Codes from the SQL statements. To achieve better readability, it is recommended to always use capital letters for these codes, e.g. [BEGIN:ORDERS].
- 3. The codes used to refer to the column names in SQL statements, should also be done in capital letters, e.g. [CUST\_NAME], [ORDER\_DATE] and [ORDER\_TOTAL].

This is an example of a possible template in Word:

| This report gives you an overvi                  | iew of all orders               |                 |  |  |  |
|--------------------------------------------------|---------------------------------|-----------------|--|--|--|
| This report gives you an overvi<br>Customer Name | iew of all orders<br>Order Date | Order Total (€) |  |  |  |

Give your template a descriptive name, e.g. orders\_template.docx and save it.

Return to your document in the Doxxy web application. Navigate to the appropriate folder and select the document that you would like to add a template to (the same one that you have just written the SQL statement for).

| My first rep                                         |                                       |  |
|------------------------------------------------------|---------------------------------------|--|
| Doxxy – User Manual<br>Version: 01.02 <b>21 - 69</b> | Doxxy – User Manual<br>Version: 01.02 |  |

Use the "Templates" tab, to load your templates. Right now, the list of loaded templates is empty.

| Orders overvie   | Orders overview - Overview of all orders |                | Actions - The Preview |
|------------------|------------------------------------------|----------------|-----------------------|
| SQL PL/SQL       | Templates                                | arameters      |                       |
| Templates        |                                          |                | Create Template       |
| No Templates fou | nd.                                      | Search C Reset |                       |

To add a template, click on the "Create Template" button on the "Templates" tab, or click on the "+" icon that appears when you hover over "Templates" in the expanded tree. Complete the fields.

| CREATE Template                                                              |           | 3    |
|------------------------------------------------------------------------------|-----------|------|
| Document [?]<br>Orders overview<br>* Template Name [?]<br>Orders Template    |           |      |
| Upload New Template [?] Browse orders_template.docx Template Format [?] DOCX |           | l    |
| Description [?] Template for the Order Overview document.                    | Z         |      |
|                                                                              | Cancel Cr | eate |

### **Template Name**

Choose a clear and unique name for your document template.

#### **Upload New Template**

Select the previously saved Word document that will serve as a template. The document name will also be the file name.

| My first renor                                       | rt |
|------------------------------------------------------|----|
| Doxxy – User Manual<br>Version: 01.02 <b>22 - 69</b> |    |

#### **Template Format**

Bestandstype van de template. Op dit moment kan je enkel DOCX aanduiden.

#### Description

Here you can enter information about your template.

To confirm the creation of your document template, click on the "Create" button. You will see that your template has been uploaded.

| Orders overview - Overview of all orders |              |                                                                                                    | Actions -                                                       | Previ      |                 |
|------------------------------------------|--------------|----------------------------------------------------------------------------------------------------|-----------------------------------------------------------------|------------|-----------------|
| SQL PL/SQL                               | Templates    | arameters                                                                                                    |                                                                 |            |                 |
| Templates                                |              |                                                                                                    |                                                                 | Create Ter | nplate          |
|                                          |              |                                                                                                    |                                                                 |            |                 |
|                                          |              | Q Search 🧭 Reset                                                                                                    |                                                                 |            |                 |
| Name                                     | Туре         | C Search C Reset                                                                                                    | Description                                                     |            |                 |
| Name 🗨<br>Orders Template                | Type<br>DOCX | Reset     Reset     Greenee     Greenee     Greenee     Greenee     Greenee     Greeneee     Greeneeeeeeeeeeeeeeeeeeeeeeeeeeeeeee | Description           Template for the Order Overview document. |            | â               |
| Name  Orders Template                    | Type<br>DOCX | Q Search     C Reset       Filename       orders_template.docx                                                                    | Description Template for the Order Overview document.           |            | <b>∄</b><br>1-1 |

You can upload multiple templates for a document. When generating your report, you will choose according to which template you want the report generator to display your data. This can be useful if you want to create e.g. an English and a German version of the same report. In this case you will create two templates: one in English and one in German.

To add multiple templates, please repeat the previous step. Click on the name of the template, if you want to view or customize an existing template. It is possible to upload the customised version again.

|                                       | My first report |
|---------------------------------------|-----------------|
| Doxxy – User Manual<br>Version: 01.02 | 23 - 69         |

#### Doxxy

# 4.4 REQUEST A PREVIEW (PREVIEW)

Once you have selected the data that you require and your templates have been uploaded in the Doxxy tool, you can review your report by requesting a preview.

In Doxxy, go to the list of your created documents. Select the appropriate document, and click on the "Preview" button in the upper-right corner to generate your report.

| Orders overview - Overview of all orders |                  |            | Actions ~ | Preview |  |  |  |  |
|------------------------------------------|------------------|------------|-----------|---------|--|--|--|--|
| SQL P                                    | PL/SQL Templates | Parameters |           |         |  |  |  |  |

Another useful way in which you can request a preview, is to use the "eye" icon that appears when you hover over the document that you want to review in the tree.

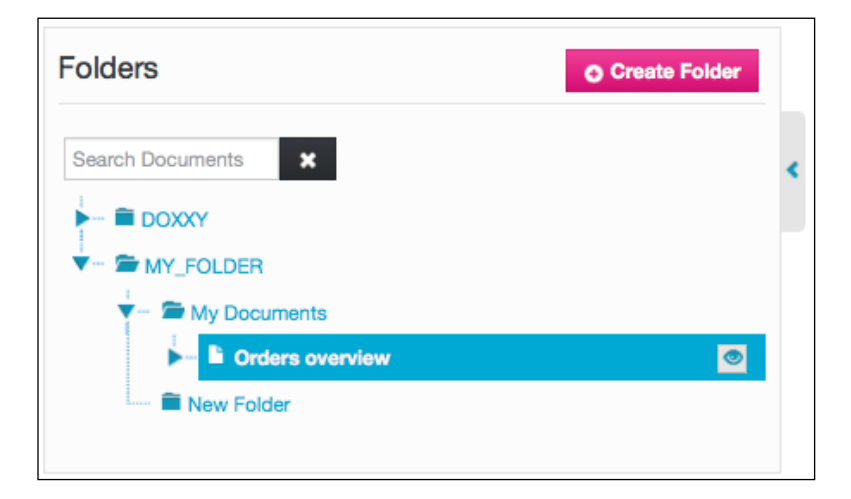

In both cases, the "Generate Preview" screen will appear.

The report can be downloaded once you have selected the appropriate template.

Choose which template Doxxy must use to generate your report. The selection boxes will automatically include all your previously loaded templates. If you have used parameters, you can also enter the values here. Parameters will be covered in the example, in the next section.

|                                       | My first report |
|---------------------------------------|-----------------|
| Doxxy – User Manual<br>Version: 01.02 | 24 - 69         |

Press the "Download Preview" button. If everything goes as expected, a report will be generated that can be saved and opened.

| Generate Preview                                                                | ж    |
|---------------------------------------------------------------------------------|------|
| * Template [?] Orders Template •<br>* Output format [?] DOCX •<br>No Parameters |      |
| Cancel Show API Call Download Pre                                               | view |

The default **output format** is DOCX. If your license includes the PDF option, you can also choose PDF as output format.

You can review the result by opening the downloaded preview.

| uers                       |                      |                 |  |
|----------------------------|----------------------|-----------------|--|
|                            |                      |                 |  |
| is report gives you an ove | erview of all orders | 1               |  |
|                            |                      |                 |  |
| Customer Name              | Order Date           | Order Total (€) |  |
| John Dulles                | 23-08-2013           | 2,380.00        |  |
| William Hartsfield         | 17-08-2013           | 1,640.00        |  |
| William Hartsfield         | 07-07-2013           | 730.00          |  |
| Edward Logan               | 30-07-2013           | 1,515.00        |  |
| Edward Logan               | 20-07-2013           | 905.00          |  |
| Edward "Butch" OHare       | 18-07-2013           | 1,060.00        |  |
| Fiorello LaGuardia         | 09-08-2013           | 1,090.00        |  |
| Albert Lambert             | 04-08-2013           | 950.00          |  |
| Eugene Bradley             | 26-08-2013           | 1,890.00        |  |
|                            | 22-06-2012           | 870.00          |  |

For this particular document, you can repeat steps 2 to 4 as many times as you want, until you achieve the desired result.

|                                       | My first report |
|---------------------------------------|-----------------|
| Doxxy – User Manual<br>Version: 01.02 | 25 - 69         |

# 4.5 RETRIEVE A REPORT (RUN)

When you are done with your report in Doxxy, you will want to load it from within your own application. The retrieve function was designed for this purpose. By using a number of parameters, you will provide the information required and the input parameters. You will receive a generated document in the form of a BLOB.

The retrieve function includes a basic (simpler, but more limited) and a generic (slightly more complicated, but more complete) form. Both of these are located in the BL\$DG4O\_INTERFACE package, under the database schema where Doxxy is installed.

### Limited form

| FUNCTION generate document( | ( p document IN VARCHAR2                                    |
|-----------------------------|-------------------------------------------------------------|
| —                           | ,p_document_template_name IN VARCHAR2                       |
|                             | ,p bind variable name 1 IN VARCHAR2 DEFAULT NULL            |
|                             | ,p_bind_variable_text_1 IN VARCHAR2 DEFAULT NULL            |
|                             | ,p_bind_variable_name_2 IN VARCHAR2 DEFAULT NULL            |
|                             | <pre>,p_bind_variable_text_2 IN VARCHAR2 DEFAULT NULL</pre> |
|                             | ,p_bind_variable_name_3 IN VARCHAR2 DEFAULT NULL            |
|                             | ,p_bind_variable_number_3 IN NUMBER DEFAULT NULL            |
|                             | ,p_bind_variable_name_4 IN VARCHAR2 DEFAULT NULL            |
|                             | ,p_bind_variable_number_4 IN NUMBER DEFAULT NULL            |
|                             | ,p_bind_variable_name_5 IN VARCHAR2 DEFAULT NULL            |
|                             | ,p_bind_variable_date_5 IN DATE DEFAULT NULL                |
|                             | ,p_bind_variable_name_6 IN VARCHAR2 DEFAULT NULL            |
|                             | ,p_bind_variable_date_6 IN DATE DEFAULT NULL                |
|                             | ,p_application_key IN VARCHAR2 DEFAULT NULL                 |
|                             | ,p_user_id IN dg4o_users.username%TYPE DEFAULT NULL         |
|                             | <pre>,p_format IN VARCHAR2 DEFAULT 'DOCX')</pre>            |
| RETURN BLOB;                |                                                             |

Enter the parameters as follows:

- Use the "p\_document" parameter to select the document that you require. The name of the document and *the full path* should be specified, please note that these are *case sensitive*. For this report example, we used:
   p\_document => '/MY\_FOLDER/My Documents/Orders overview'
- Use the "p\_document\_template\_name" parameter to select the template that you require.
   For our sample report, we used:
   p\_document\_template\_name => 'Orders Template'

|                                       | My first report |
|---------------------------------------|-----------------|
| Doxxy – User Manual<br>Version: 01.02 | 26 - 69         |

You have two parameter options in which you can enter the VARCHAR2 data type, two parameters for the NUMBER data type and two parameters for the DATE data type. This can cause a restriction if your report requires multiple parameters. In that case, you will use the more generic way of the retrieve function (see below).
 In our example report, no parameters were defined. Imagine, however, if we had created a parameter P\_ORDER\_ID, which was expecting a numeric value as input, then the parameter can be used as follows:
 p\_bind\_variable\_name\_3 => 'P\_ORDER\_ID',

p\_bind\_variable\_number\_3 => 1 (for order id 1)

- Use the "p\_application\_key" parameter to specify the application key, if it is required for the document. For more information about application keys, please see the "Admin options" section. No application key is required for our sample report.
- Use the parameter "p\_user\_id" to pass the username. This parameter is provided for future development in a next release and does not apply yet.
- Use the parameter "p\_format" to specify the required output format; in the TRIAL-version, by default, only DOCX is possible. If you have a license for the PDF option, you can also specify PDF here.

### **Generic form**

```
FUNCTION generate_document( p_document IN VARCHAR2
,p_document_template_name IN VARCHAR2
,p_bind_variables IN bind_variables_t
,p_application_key IN VARCHAR2 DEFAULT NULL
,p_user_id IN dg4o_users.username%TYPE DEFAULT NULL
,p_format IN VARCHAR2 DEFAULT 'DOCX')
RETURN BLOB
```

Enter the parameters as follows:

- Use the "p\_document" parameter to select the document that you require. The name of the document and *the full path* should be specified, please note that these are *case sensitive*. For our sample report, we used:
   p\_document => '/MY\_FOLDER/My Documents/Orders overview'
- Use the "p\_document\_template\_name" parameter to select the template that you require.
   For our sample report, we used:
   p\_document\_template\_name => 'Orders Template'

|                                       | My first report |
|---------------------------------------|-----------------|
| Doxxy – User Manual<br>Version: 01.02 | 27 - 69         |

- iAdvise
  - You will then only have one record type parameter, instead of a set of parameters, to submit the input data.
     In our example, no parameters were defined. Imagine, however, if we had created a parameter P\_ORDER\_ID, which was expecting a numeric value as input parameter, then you can be used as follows:

```
p_bind_variables => l_bind_variables
You'll need to specify l_bind_variables in advance:
I_bind_variables('P_ORDER_ID').number_value := 1; (for order id 1)
```

• The parameters "p\_application\_key", "p\_user\_id" and "p\_format" have the same meaning in the generic form, as in the limited form.

### Example

In order to use these functions in your own application, you will need a GRANT on the package which is associated with the retrieve functions, namely, BL\$DG4O\_INTERFACE package. A useful tip is to also create a synonym (public or not), e.g. BL\$DG4O\_INTERFACE.

You can generate your document by performing the following procedure in your application (this uses the generic form of the retrieve function).

```
DECLARE
    l_bind_variables BL$DG40_INTERFACE.bind_variables_t;
    l_doc BLOB;
BEGIN
    l_bind_variables('P_ORDER_ID').number_value := 1;
    l_doc := BL$DG40_INTERFACE.generate_document
        (p_document => '/MY_FOLDER/My_Documents/Orders overview'
        ,p_document_template_name => 'Orders Template'
        ,p_bind_variables => l_bind_variables
        ,p_application_key => ''
        ,p_user_id => ''
        ,p_format => 'DOCX');
END;
```

This procedure will create a BLOB, which contains your DOCX document. You can also perform other actions in your application (download, preview, print, ...).

### Тір

Use the "Show API Call" button in the "Generate Preview" screen to generate this PL/SQL code. You can copy and paste this code in your own application.

|                                       | My first report |
|---------------------------------------|-----------------|
| Doxxy – User Manual<br>Version: 01.02 | 28 - 69         |

iAdvise

| Generate Preview                                                                                                |        |               | ×                |
|----------------------------------------------------------------------------------------------------|--------|---------------|------------------|
| <ul> <li>★ Template [?] Orders Template ▼</li> <li>★ Output format [?] DOCX ▼</li> <li>No Parameters</li> </ul> |        |               |                  |
|                                                                                                    | Cancel | Show API Call | Download Preview |

| My first report |                                       |
|-----------------|---------------------------------------|
| 29 - 69         | Doxxy – User Manual<br>Version: 01.02 |
|                 |                                       |

# **5 A PRACTICAL EXAMPLE**

# 5.1 SITUATION

This chapter contains a complete example that makes use of DEMO tables; these are also used in the Sample Application in APEX.

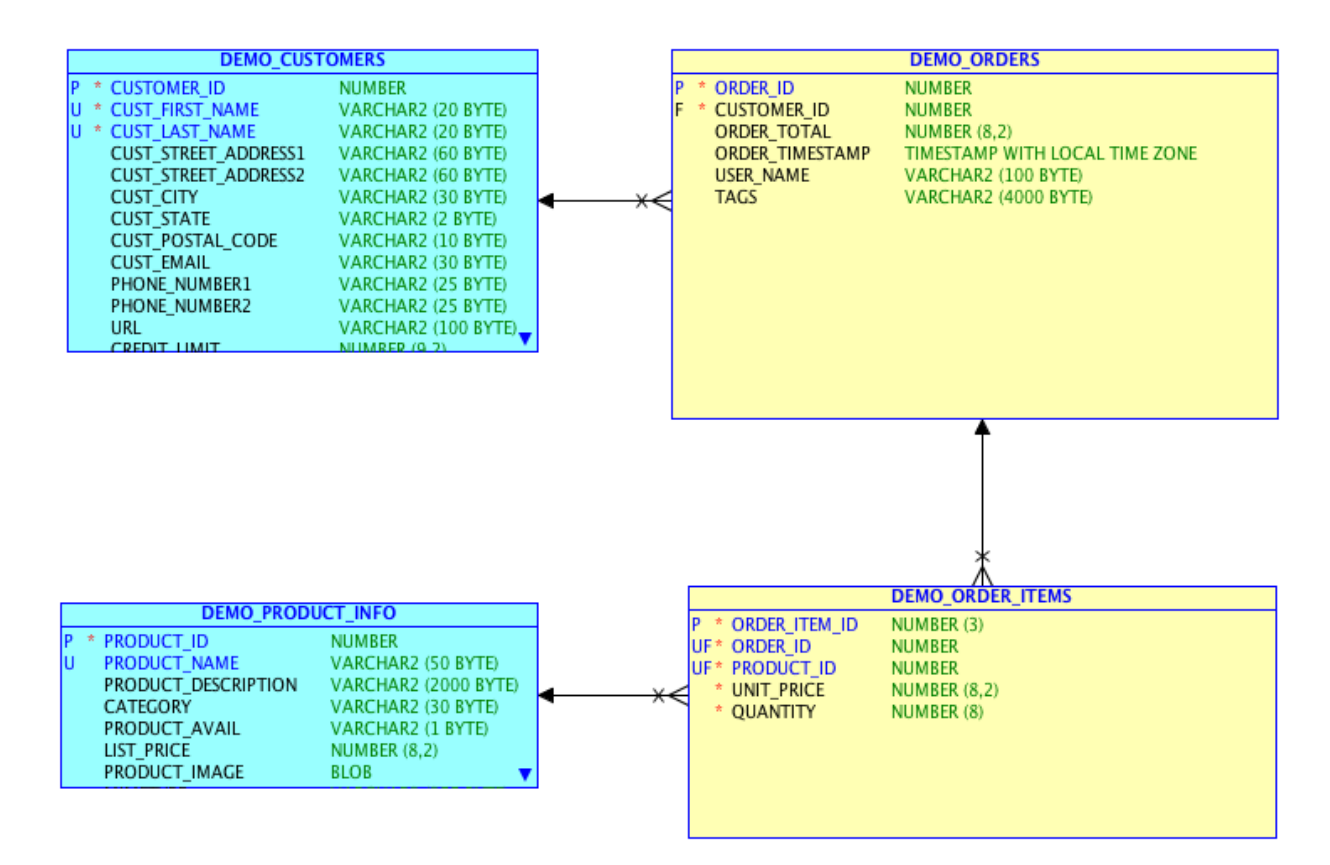

The sample report is an "**Order confirmation**". It shows an order confirmation letter with an overview of all the ordered items. A copy of all the ordered items is attached to the letter. You can request a report for one specific order or for all the orders together. The latter results in one letter per order, grouped together and in succession in a Word document.

| Ар                                    | ractical example |
|---------------------------------------|------------------|
| Doxxy – User Manual<br>Version: 01.02 | 30 - 69          |

iAdvise

| 112                                                                                                    | In the column of and second                                                                                                    | have                                                                                                    |                                                                                                    |                                                                                                    |                                                                                                 | hard and shade                                                                                     |
|----------------------------------------------------------------------------------------------------|----------------------------------------------------------------------------------------------------|----------------------------------------------------------------------------------------------------|----------------------------------------------------------------------------------------------------|----------------------------------------------------------------------------------------------------|-------------------------------------------------------------------------------------------------|----------------------------------------------------------------------------------------------------|
|                                                                                                    |                                                                                                    |                                                                                                    |                                                                                                    |                                                                                                    |                                                                                                 |                                                                                                    |
| Advise                                                                                                    | ORDER CONFIRMATION                                                                                                    | Appendix: S                                                                                                    | lummary of your order                                                                                                    | with reference                                                                                                    | number 1                                                                                        |                                                                                                    |
|                                                                                                    |                                                                                                    | Kana di<br>Mar                                                                                                    | Canalyther<br>Al Mary Media all                                                                                                    | -                                                                                                    | 4,0<br>4,0                                                                                      |                                                                                                    |
|                                                                                                    | Eugene Bradley<br>Schoenboaster Stool                                                                                                    |                                                                                                    |                                                                                                    | 2                                                                                                    |                                                                                                 |                                                                                                    |
|                                                                                                    | Windsor Looks, CT 06096                                                                                                    | Testra - Ma                                                                                                    |                                                                                                    | 2                                                                                                    | ~                                                                                               |                                                                                                    |
| ut reference number: 1                                                                                                    |                                                                                                    | Serve of                                                                                                    | that can be called in                                                                                                    | -                                                                                                    |                                                                                                 |                                                                                                    |
|                                                                                                    | Kontich, 26 august 2013                                                                                                    |                                                                                                    | eres e las laras anas                                                                                                    |                                                                                                    |                                                                                                 |                                                                                                    |
| an Furenza                                                                                                    |                                                                                                    |                                                                                                    |                                                                                                    |                                                                                                    |                                                                                                 | 10                                                                                                 |
| ar Lagene,                                                                                                    |                                                                                                    |                                                                                                    | reaction descent reaction                                                                                                    |                                                                                                    |                                                                                                 |                                                                                                    |
| <ul> <li>Biouse (£300.00)</li> </ul>                                                                                                    | e have following products reserved for you:                                                                                                    |                                                                                                    |                                                                                                    |                                                                                                    |                                                                                                 |                                                                                                    |
| <ul> <li>Business Shirt (6500.00)</li> <li>Trousers (6640.00)</li> </ul>                                                                                                    |                                                                                                    |                                                                                                    |                                                                                                    |                                                                                                    |                                                                                                 |                                                                                                    |
| e total amount of your order is €1,4                                                                                                    | 440.00.                                                                                                    | 1                                                                                                    |                                                                                                    |                                                                                                    |                                                                                                 |                                                                                                    |
| ur order has reference number 1. K<br>ntacting us.<br>sale find enclosed a detailed summs                                                                                                    | eep this number and this confirmation with you when<br>any of your order.                                                                                                    |                                                                                                    |                                                                                                    |                                                                                                    |                                                                                                 |                                                                                                    |
| hope you enjoy your purchase!                                                                                                    |                                                                                                    |                                                                                                    |                                                                                                    |                                                                                                    |                                                                                                 |                                                                                                    |
| e Doxxy team<br>dvlae nv                                                                                                    |                                                                                                    | 1                                                                                                    |                                                                                                    |                                                                                                    |                                                                                                 |                                                                                                    |
|                                                                                                    |                                                                                                    |                                                                                                    |                                                                                                    |                                                                                                    |                                                                                                 |                                                                                                    |
|                                                                                                    |                                                                                                    |                                                                                                    |                                                                                                    |                                                                                                    |                                                                                                 |                                                                                                    |
|                                                                                                    |                                                                                                    |                                                                                                    |                                                                                                    |                                                                                                    |                                                                                                 |                                                                                                    |
|                                                                                                    |                                                                                                    |                                                                                                    |                                                                                                    |                                                                                                    |                                                                                                 |                                                                                                    |
|                                                                                                    | ber r i                                                                                                    |                                                                                                    | and the state in the                                                                                                    |                                                                                                    |                                                                                                 |                                                                                                    |
|                                                                                                    |                                                                                                    |                                                                                                    |                                                                                                    |                                                                                                    |                                                                                                 |                                                                                                    |
|                                                                                                    |                                                                                                    |                                                                                                    |                                                                                                    |                                                                                                    |                                                                                                 |                                                                                                    |
|                                                                                                    | blandans/tail/erst                                                                                                    | Appendix: S                                                                                                    | ummary of your order                                                                                                    | with reference                                                                                                    | number 2                                                                                        |                                                                                                    |
| Advise                                                                                                    | ORDER CONFIRMATION                                                                                                    | Latter<br>Appendix 5                                                                                                    | iummary of your order                                                                                                    | with reference                                                                                                    | number 2                                                                                        | -14                                                                                                |
| Advise                                                                                                    | ORDER CONFIRMATION                                                                                                    | Laure<br>Appendix 5<br>Frank                                                                                                    | iummary of your order<br>Enably the<br>Market Seguidate to<br>Server Jack Seguidate to<br>Server Jack Seguidate to P                                                                                                    | with reference                                                                                                    | number 2<br>String to 5.                                                                        | - 16   140<br>- 16   140                                                                           |
| Advise                                                                                                    | ORDER CONFIRMATION                                                                                                    | berr<br>Appendix 5<br>Nom d<br>No                                                                                                    | Lammany of your order<br>Cana by Us -<br>Lain by a data<br>arty type p - b bar<br>by the bar                                                                                                    | with reference                                                                                                    | number 2                                                                                        |                                                                                                    |
| Advise                                                                                                    | Identification<br>ORDER CONFIRMATION<br>John Dulies<br>40003 Austion Drive<br>Souting, VA 2006                                                                                                    | Latter<br>Appendix S<br>Frank<br>R<br>Br                                                                                                    | Lammany of your order<br>Canady Lar<br>Lake by Lar<br>Lake by Alast<br>Laren Alastani kom                                                                                                    | with reference                                                                                                    | number 2                                                                                        | -16 12<br>-16 12<br>-1                                                                             |
| Advise                                                                                                    | Interface/Information<br>ORDER CONFIRMATION<br>John Dales<br>40003 Availant Onee<br>Scetting, WA 2006                                                                                                    | Latter<br>Appendix 5<br>New d<br>Lat<br>New r                                                                                                    | Canady of your order<br>Canady Ler<br>Lake by Ler<br>Lake by Ler<br>Ler and Lake Le<br>Ler and Lake by<br>Ler and Lake by<br>Les Let<br>Ler and Lake by<br>Les Let                                                                                                    | with reference                                                                                                    | , number 2<br>                                                                                  |                                                                                                    |
| Advise                                                                                                    | ORDER CONFIRMATION<br>John Dules<br>45003 Austion Drive<br>Starting, VA 2006<br>Kontich, 23 august 2013                                                                                                    | burr<br>Appendix 5<br>Non d<br>Fe<br>Et                                                                                                    | Lammary of your order<br>Case by Lis -<br>Lis in Lay at the<br>arrig type p - b bar<br>is - rig type p - b bar<br>be bar bet<br>when bit<br>different bit<br>af Liss - three bit<br>bats re-<br>arres                                                                                                    | with references                                                                                                    | number 2<br>bitFile=bit 0:<br>.Xe<br>                                                           | - 16<br>- 16<br>- 17<br>- 12<br>- 1<br>- 1<br>- 1<br>- 1<br>- 1<br>- 1<br>- 1<br>- 1<br>- 1<br>- 1 |
| Advise<br>ut reference number: 2<br>ar John,                                                                                                    | Alexandration<br>ORDER CONFIRMATION<br>John Dules<br>45000 Austion Drive<br>Starting, VA 2006<br>Kartich, 23 august 2013                                                                                                    | Later<br>Appendix 5<br>Non d<br>S<br>S<br>S<br>S<br>S<br>S<br>S<br>S<br>S<br>S<br>S<br>S<br>S<br>S<br>S<br>S<br>S<br>S<br>S                                                                                                    | Lammany of your order<br>Lamming Lin -<br>Lains lag at the -<br>arright of the -<br>the set of the -<br>lamming the -<br>lamming the -<br>lamming the -<br>Lamming the -<br>Lamming the -<br>Lamming the -<br>                                                                                                    | with reference<br>For<br>Ref<br>Ref<br>Ref<br>Ref<br>Ref<br>Ref<br>Ref<br>Ref<br>Ref<br>Ref                                                                                                    | number 2                                                                                        |                                                                                                    |
| Advise<br>at reference number: 2<br>ar John,<br>ark you for shopping at likdvise. We                                                                                                    | Nerdenzied.ov.4<br>ORDER CONFIRMATION<br>John Dales<br>45000 Autoion Orlee<br>Sonting, VA 2006<br>Kontich, 23 august 2013                                                                                                    | Latter<br>Appendix S<br>For<br>For<br>For<br>For<br>For<br>For<br>For<br>For<br>For<br>For                                                                                                    | Lammany of your order<br>Canady Lier<br>Lake by Lier<br>Lake by Lier<br>Lake by Lie<br>Lake by Lie<br>Lake b                       | with reference<br>For<br>R<br>R<br>R<br>R<br>R<br>R<br>R<br>R<br>R<br>R<br>R<br>R<br>R<br>R<br>R<br>R<br>R<br>R<br>R                                                                                                    | number 2<br>                                                                                    |                                                                                                    |
| Advise<br>ur reference number: 2<br>ar John,<br>ank you for shopping at (Rdvise, Wis<br>— Bag (650.00)<br>— Bart (660.00)                                                                                                    | Nerdenviolations<br>ORDER CONFIRMATION<br>John Dales<br>45003 Availan Ones<br>Starting, VA 2006<br>Kontich, 23 august 2013                                                                                                    | La tra<br>Appendix 5<br>Non d<br>La<br>La<br>La<br>La<br>La<br>La<br>La<br>La<br>La<br>La<br>La<br>La<br>La                                                                                                    | Emerge of your order<br>Emerge the r<br>bury of your order<br>bury of your order<br>bury of the set<br>bury of the set<br>of the set<br>set of the set<br>set of the set of the set<br>set of the set of the set<br>set of the set of the set<br>set of the set of the                                                                                                    | with reference<br>Pur<br>Pur<br>Pur<br>Pur<br>Pur<br>Pur<br>Pur<br>Pur                                                                                                    | **************************************                                                          | - 10 - 1 - 1 - 1 - 1 - 1 - 1 - 1 - 1 - 1                                                           |
| Activise<br>Activise<br>ut reference number: 2<br>ar John,<br>ark you for shopping at Molver. We<br>= Bag (6050.02)<br>= Bag (4050.02)<br>= Bag (4050.02)<br>=                                                                                                    | DRDER CONFIRMATION<br>Soft Dulies<br>40003 Availan Drive<br>Starting, VA 2006<br>Kantich, 23 august 2013                                                                                                    | barr                                                                                                    | Ammany of your order<br>Data by the r<br>but not by the r<br>but not by the r<br>but not by the r<br>but not by the r<br>but not by<br>different by<br>the bot by<br>the bot by<br>the | with reference<br>Pup<br>Reference<br>Reference<br>R |                                                                                                 |                                                                                                    |
| Advise ut reference number: 2 ar John, ark you for shopping at IRdvise. We Biolog (SE0.00) Biolog (SE0.00) Biolog (SE0.00) Biolog (SE0.00) Biolog (SE0.00) Lindte (SE0.00) Lindte (SE0.00) Lindte (SE0.00) Lindte (SE0.00) Lindte (SE0.00)                                                                                                    | DRDER CONFIRMATION  John Dules Starting, VA 2006  Kontich, 23 august 2013  a have following products reserved for you:                                                                                                    | Latter<br>Appendix 5<br>Non d<br>Non d | Lammany of your order<br>Linne by Lin -<br>Linne by Lin -<br>Linne by Lin -<br>Linne by Lin -<br>Linne by Link -<br>Linne - Link - Link -<br>- Link - Link - Link - Link<br>- Link - Link - Link - Link<br>- Link - Link - Link - Link<br>- Link - Link - Link - Link<br>- Link - Link - Link - Link<br>- Link - Link - Link - Link<br>- Link - Link - Link - Link<br>- Link - Link - Link - Link<br>- Link - Link - Link - Link<br>                                                                                                    |                                                                                                    | **************************************                                                          |                                                                                                    |
| Activise Activise ut reference number: 2 ar John, ank you for shopping at lAdvise. We Bag (6500.00) B Boan (618.000) B Jante (40.000) B Jante (40.000) B Jante                                                                                                    | Nerdenz/Ind.ev.4 ORDER CONFIRMATION John Dulies 40003 Autoion Onke Sonting, VA 20136 Kontich, 23 august 2013 a have following products reserved for you:                                                                                                    | Latter<br>Appendix S<br>Frank<br>Fr<br>Fr<br>Set<br>Set<br>Set<br>Set<br>Set<br>Set<br>Set<br>Set<br>Set<br>Set                                                                                                    | Ammuny of your order<br>Emerge Line<br>In the lag of the labels<br>In the lag of the labels<br>In the lag of the labels<br>I there is the labels<br>I there is the labels<br>I the labels<br>I the la                                                                             |                                                                                                    |                                                                                                 |                                                                                                    |
| Activise Activise ur reference number: 2 ar John, ark you for shopping at likelytes. We bits (6050.02) = Mits (6050.02) = Mits (6050.02) = Mits (6050.02) = Mits (6050.02) = Mits (6050.02) = Mits (6050.02) = Mits (6050.02) = Jacket (6450.02) = Jacket (6450.02) = Jacket (6450.02) = Mits (5100.02) = Mits (5100.02) = Mits (5100.02) = Mits (5100.02) = Mits (5100.02)                                                                                                    | Nerdenvialent*                                                                                                    | Later<br>Appendix S<br>For d<br>For<br>For<br>For<br>For<br>For<br>For<br>For<br>For<br>For<br>For                                                                                                    | Lamonary of your order<br>Lamonary of your order<br>Lako by the r<br>arrig the r<br>by r arrived to the has<br>a rig the r<br>by r arrived to the has<br>the box birth<br>d the or birth to at<br>has r - arrived<br>the point of the at<br>has r - arrived<br>the point of the at<br>has r - arrived<br>the point of the at<br>has r - arrived<br>the point of the at<br>has r - arrived<br>the point of the at<br>has r - arrived<br>the point of the at<br>has r - arrived<br>the point of the at<br>has r - arrived<br>the point of the at<br>has r - arrived<br>the point of the at<br>has r - arrived<br>the point of the at<br>at the the at<br>the point of the at<br>at the the point of the at<br>at the the point of the at<br>at the the point of the at<br>at the the point of the at<br>the point of the at<br>the point of the at<br>the point of the at<br>the the approximation of<br>the the approximation of the the approximation of<br>the the approximation of<br>the the approximation of the the approximation of<br>the the                                                                                                    | with reference<br>For<br>R<br>R<br>R<br>R<br>R<br>R<br>R<br>R<br>R<br>R<br>R<br>R<br>R                                                                                                    | number 2<br>bt Effen i t (b.)<br>                                                               |                                                                                                    |
| Advise<br>Advise<br>ut reference number: 2<br>art John,<br>ank you for shopping at like/vae. We<br>Betr (edic 0.00)<br>Betr (edic 0.00)<br>Betr (e                                              | Kienfamoried.ext                                                                                                    | Later<br>Appendix 5<br>Frank<br>Later<br>Later<br>Later Cate<br>Later Cate<br>Later Cate<br>Later Cate<br>Later Cate                                                                                                    | Lammary of your order<br>Encody Lin -<br>Lin - Lip of Add - Lin<br>arrig type - A sum<br>is your additional horn<br>is your additional horn<br>I - Lip of Add - Lin<br>Add - Lin - Lip of Add - Lin<br>Add - Lin - Lip of Add - Add<br>add - Add - Add - Add<br>add - Add - Add - Add<br>add - Lip of Add - Add - Add<br>add - Lip of Add - Add - Add<br>add - Lip of Add - Add - Add<br>add - Lip of Add - Add - Add<br>add - Lip of Add - Add - Add<br>add - Lip of Add - Add - Add<br>Add - Lip of Add - Add - Add<br>Add - Lip of Add - Add - Add - Add<br>Add - Lip of Add - Add - Add - Add<br>Add - Lip of Add - Add - Add - Add<br>Add - Lip of Add - Add - Add - Add - Add - Add<br>Add - Lip of Add - Add - Add                                                                                                    |                                                                                                    | **************************************                                                          |                                                                                                    |
| Advise<br>Advise<br>ut reference number: 2<br>ar John,<br>ark you for shopping at likelytes. We<br>Bing (6500.00)<br>Bing (6500.00)<br>Bing (6500.0 | ORDER CONFIRMATION Soft Dules Statling, VA 2006 Kontich, 23 august 2013 to have following products reserved for you: 140.00. lasp this number and this confirmation with you when any of your order.                                                                                                    | barr<br>Appendix S<br>New d<br>bar<br>bar<br>bar<br>bar<br>bar<br>bar<br>bar<br>bar<br>bar<br>bar                                                                                                    | Ammany of your order<br>Data by the r<br>bar to be able to<br>arright of the r<br>bar of the rest of the second<br>to r are able to<br>the bar of the bar<br>d the r bar of the second<br>bar of the second<br>the bar of the second<br>the bar of the bar<br>d the rest of the second<br>bar of the second<br>the bar of the second<br>bar of the second<br>the bar of the second<br>the bar of the second<br>the bar of the second<br>the bar of the second<br>the second<br>the bar of the second<br>the second<br>the                            |                                                                                                    |                                                                                                 |                                                                                                    |
| Activise<br>Activise<br>ur reference number: 2<br>ar John,<br>ank you for shopping at IAdvise. We<br>— Bing (650.00)<br>— Butter (650.00)<br>— Butter (650.00)<br>— Butter (650.00)<br>— Butter (650.00)<br>— Juster (640.00)<br>— Juster (640.00)<br>— Varier (500.00)<br>— Varier (500.00)<br>= State (640.00)<br>— Varier (500.00)<br>= total amount of your order is 62,3<br>ur oder has reference number 2. K<br>nate find enclosed a detailed numeral<br>in topie you enjoy your purchase!                                                                                                    | Another the second second seco | Later<br>Appendix S<br>Frank<br>Later<br>Later<br>Later (Jan<br>Later (Jan)<br>Later (Jan)<br>Later (Jan)<br>Later (Jan)                                                                                                    | Ammuny of your order<br>Same by Lar<br>Lain by Lar<br>artig Upp - A and<br>by random by Lar<br>by random by Lar<br>by random by Lar<br>Ambinet Same<br>Ambinet Same<br>Ambinet                                               |                                                                                                    | **************************************                                                          |                                                                                                    |
| Activise Activise Ut reference number: 2 ar John, ank you for shopping at (Advise, We Bag (6500.02) Baseling (4500.02) Baseling (4500.02) Lades Show (6200.02) Lades (6400.03) Lades (6400.03) Lades (6400.03) Baseling (420.03) Baseling (420.03) Bas                                                                                                    | ORDER CONFIRMATION     Soften Dalies     45020 Austion One     Sonting, VA 20056     Kontich, 23 august 2013     there following products reserved for you:     there following products reserved for you:     there following products reserved for you:                                                                                                    | Later<br>Appendix S<br>For d<br>For<br>For<br>For<br>For<br>For<br>For<br>For<br>For<br>For<br>For                                                                                                    | Lamonary of your order<br>Lamonary of your order<br>Later by the r<br>Later by the r<br>Later by the r<br>later with the later<br>later with the later<br>defined by the rate<br>defined by the later<br>defined by the later<br>defined by the rate<br>Later with the later<br>defined by the rate<br>later with the later<br>defined by the rate<br>later with the later<br>defined by the rate<br>later with the later<br>defined by the rate<br>later with the later<br>defined by the rate<br>later with the later<br>defined by the rate<br>later with the later<br>defined by the rate<br>later with the later<br>defined by the rate<br>later with the later<br>defined by the rate<br>later with the later<br>defined by the rate<br>later with the later<br>defined by the rate<br>later with the later<br>defined by the rate<br>later with the later<br>defined by the rate<br>defined by the rate<br>d                                                                                                    |                                                                                                    |                                                                                                 |                                                                                                    |
| Advise<br>Advise<br>ut reference number: 2<br>ar John,<br>ank you for shopping at likdvise. We<br>bent (600.00)<br>= Bent (600.00)<br>= Bent (600.00)<br>= Bent (600.00)<br>= Bent (610.00)<br>= Bent (610.00)<br>= Bouteness (540.00)<br>= Ladies Shows (6140.00)<br>= Ladies Shows (6140.00)<br>= Valiet (6100.00)<br>= table (6140.00)<br>= Valiet (6100.00)<br>= table (6140.00)<br>= table shows (6140.00)<br>= table shows (6140.00)<br>= table shows (6140.00)<br>= table shows (6140.00)<br>= table shows (6140.00)<br>= table shows (6140.00)<br>= table shows a detailed summa<br>hope you enjoy your purchase!<br>= boxy tam<br>size nv                                                                                                    | Netretownie           ORDER CONFIRMATION           John Dales           VSDD Jestim           VSDD Jestim           VSDD           VSDD                                                                                                    | Later<br>Appendix S<br>Non d<br>Later<br>Later<br>Later dan<br>Later dan<br>Later dan<br>Later dan<br>Later dan<br>Later dan                                                                                                    | Ameniacy of your order<br>Emergination of your order<br>bergination of the second<br>arriging any of heat<br>here is any of heat<br>here is defined in order<br>difficulty or any<br>heat or the first order of<br>heat or the second<br>difficulty or any<br>heat or the second<br>difficulty or any<br>heat or the second<br>difficulty or any<br>heat or the second<br>order of the second<br>order of the                                                                                                    |                                                                                                    | number 2<br>St Efficie tr 1 (Sur<br>- Can<br>- Can<br>- Can<br>- Can<br>- Can<br>- Can<br>- Can |                                                                                                    |
| Advise<br>Advise<br>at reference number: 2<br>at John,<br>ark you for shopping at MoVies. We<br>bett (960.00)<br>= Basing (960.00)<br>= Basing                                                                                                    | ORDER CONFIRMATION Soft Dulies Soft Dulies | Later<br>Appendix 5<br>New L<br>La<br>La<br>La<br>Later<br>La<br>La<br>La<br>La<br>La<br>La<br>La<br>La<br>La<br>La<br>La<br>La<br>La                                                                                                    | Ammunity of your order<br>Example lar<br>barry by the r<br>barry by the r<br>barry by the r<br>barry barry of your order<br>barry of your of the rel<br>barry of the relationships<br>d the relation of the rel<br>barry of the relationships<br>the barry of the relationships<br>of the barry of the relationships<br>of the barry of the relationships<br>of the barry of the relationships<br>of the barry of the relationships<br>of the barry of the relationships<br>of the barry of the relationships<br>of the barry of the relationships<br>of the barry of the relationships<br>of the barry of the relationships<br>of the barry of the re-<br>barry of the relationships<br>of the barry of the re-<br>stationships of the relationships<br>of the barry of the re-<br>barry of the re-<br>other of the relationships<br>of the barry of the re-<br>stationships of the re-<br>barry of the re-<br>other of the re-<br>other of the re-<br>ot                                                                                                    |                                                                                                    |                                                                                                 |                                                                                                    |

| A practical exampl                   |         |  |  |
|--------------------------------------|---------|--|--|
| Doxxy – User Manua<br>Version: 01.02 | 31 - 69 |  |  |

Doxxy

# 5.2 **DEVELOPMENT**

This is what the "Order Confirmation" sample report will look like in Doxxy.

| olders or                                            | eate Folder                                                                                                    | > 🖀 DOXXY > 🖀 | DEMO > Corder Confirmation                                                                 |                    |           |               |
|------------------------------------------------------|----------------------------------------------------------------------------------------------------|---------------|--------------------------------------------------------------------------------------------|--------------------|-----------|---------------|
| Search Documents X                                   | < Dorder Source Source | PL/SQL Tem    | Order confirmation letter including an overv<br>splates Parameters     Q Search    C Reset | lew of the ordered | Actions * | Previe te SQL |
| Templates                                            | Pan                                                                                                    | ent Name      | Name                                                                                       | Description        |           | Valid         |
| Parameters                                           |                                                                                                    |               |                                                                                            |                    |           |               |
| <ul> <li>►  Parameters</li> <li>►  SYSTEM</li> </ul> | -                                                                                                    |               | Orders                                                                                     | -                  | iii ii    | •             |
| ►-                                                   | -<br>Orde                                                                                                    | ərs           | Orders<br>— Customers                                                                      | -                  | <b>1</b>  | *<br>*        |
| Parameters     SYSTEM     MY_FOLDER                  | -<br>Orde<br>Orde                                                                                                    | ers<br>HS     | Orders Customers Items                                                                     | •<br>•<br>•        |           | *<br>*<br>*   |

This paragraph will explain how we created the document.

### 5.2.1 CREATE A FOLDER AND DOCUMENT (START)

Create a new folder or navigate to the desired folder. Create a new document, name it "Order Confirmation" and save it in this folder.

### 5.2.2 SELECT DATA (WHAT?)

For this report, we will need data from different tables. These must be selected using the appropriate SQL statements.

### 5.2.2.1 ORDERS

We will obviously need the data from the orders itself. These are located in the DEMO\_ORDERS table.

| A pr                                  | ractical example |
|---------------------------------------|------------------|
| Doxxy – User Manual<br>Version: 01.02 | 32 - 69          |

We want to incorporate the ability to:

- choose to either print one letter for an order, or
- to print all letters for all orders in succession.

For this we will need a parameter, namely P\_ORDER\_ID. In order to use a parameter in the SQL statement, we must first create it. Parameters can be created by using the "Parameters" tab.

| SQL PL/SQL      | Templates | Parameters |         |                  |
|-----------------|-----------|------------|---------|------------------|
| • Parameter     | 6         |            |         | Create Parameter |
|                 |           | Q Search   | C Reset |                  |
| No Parameters f | ound.     |            |         |                  |

| CREATE Para                                                                       | meter                                                                                      |        | ×      |
|-----------------------------------------------------------------------------------|--------------------------------------------------------------------------------------------|--------|--------|
| Document [?]<br>* Display Name [?]<br>* Bind Variable Name [?]<br>* Data Type [?] | Order Confirmation Order Id P_ORDER_ID Number                                              |        |        |
| Default Value [?]                                                                 | 1                                                                                          |        |        |
| Description [?]                                                                   | Enter a specific order id or leave empty to retrieve all orders<br>(just for demo reasons) | Z      |        |
|                                                                                   |                                                                                            | Cancel | Create |

We can retrieve the parameters in the SQL statement, by using the colon notation of the "Bind Variable Name", e.g. :P\_ORDER\_ID.

| Ар                                    | ractical example |
|---------------------------------------|------------------|
| Doxxy – User Manual<br>Version: 01.02 | 33 - 69          |

iAdvise

Click on the "SQL" tab or on "SQL Statements" in the tree to create a new SQL statement. Add the appropriate WHERE clause to control the parameter.

The "Orders" SQL statement will look like this:

```
SELECT o.order_id,
TO_CHAR(o.order_timestamp, 'fmDD month YYYY', 'nls_date_language=american')
order_timestamp,
TRIM(TO_CHAR(o.order_total, '999G999D00')) order_total
FROM demo_orders o
WHERE (o.order_id = :P_ORDER_ID OR :P_ORDER_ID IS NULL)
```

The ORDER\_TIMESTAMP column is used to date the letter.

The ORDER\_TOTAL column is duplicated in the letter.

Please note that the ORDER\_ID is also selected (this is <u>not</u> the same as P\_ORDER\_ID). The ORDER\_ID column will be used as a link between the different statements.

This statement is the master statement of the report. It has no parent of its own.

Please note that there is an overview of the "Parameters" to the right of the SQL statement. It is also possible to create or modify the parameters by using the "Parameters" box.

If you want to add a parameter to a SQL statement, you can use the colon notation.

An easier way to achieve this, is placing the cursor in the appropriate position in the statement, and clicking the name of the parameter. The parameter will automatically appear in the right notation in the SQL statement.

If the parameter was correctly added to the SQL statement, it will be marked in light blue in the overview. Additionally, it will get a green checkmark, if everything was saved successfully.

Through "Usage in Document" we select the desired view, in this case the "Page Break". This is basically the same as "Paragraph" (aka "Global Document" in the previous version of Doxxy), but only with the added functionality which will add an implicit page break to each new order. This way, each new order will automatically appear on a new page.

For "Recordset Code", we will select "ORDERS".

The data from this statement will be displayed in the "Body of a document".

Save your SQL statement by clicking the "Create" button.

Once you've successfully gone through all the above steps, you should get the following result:

| ractical example | Ар                                    |  |
|------------------|---------------------------------------|--|
| 34 - 69          | Doxxy – User Manual<br>Version: 01.02 |  |

iAdvise

| Parent SQL Statement [?]                                                                                                    | Pa      | arameters  | Create |
|----------------------------------------------------------------------------------------------------|---------|------------|--------|
| SQL Statement [?]                                                                                                    | •       | P_ORDER_ID | #123   |
| <pre>2 TO_CHAR(o.order_timestamp, 'fmDD month YYYY',<br/>'nls_date_language=american')<br/>3 order_timestamp,<br/>4 TRIM(TO_CHAR(o.order_total, '999G999D00')) order</pre> | total   |            |        |
| 5 FROM demo_orders o<br>6 WHERE (o.order_id = :P_ORDER_ID OR :P_ORDER_ID IS NUL<br>7                                                                                       | L)      |            |        |
| 5 FROM demo_orders o<br>6 WHERE (o.order_id = :P_ORDER_ID OR :P_ORDER_ID IS NUL<br>Parse SQL Copy from SQL<br>Usage In Document * Records t Code                           | L)<br># |            |        |

### 5.2.2.2 CUSTOMERS

The order confirmation is addressed to the customer in the right-hand corner. In order to print the customer details, we will have to select them from the DEMO\_CUSTOMERS table.

We only want to view the customer details which are associated with a particular order (ORDER\_ID from the previous SQL-statement) for the letter that we want to print. For this, we will add a WHERE clause to the statement of the customers, namely WHERE order\_id = :ORDER\_ID.

The "Customers" SQL statement will look like this:

```
SELECT c.cust_first_name,
    c.cust_first_name || ' ' || c.cust_last_name cust_name,
    c.cust_street_address1 ||
    DECODE(c.cust_street_address2, NULL, NULL, ', ' || c.cust_street_address1)
    cust_street,
    c.cust_city || ', ' || c.cust_state || ' ' || c.cust_postal_code cust_city
    FROM demo_orders o
    JOIN demo_customers c ON o.customer_id = c.customer_id
    WHERE o.order_id = :ORDER_ID
```

In this case, the orders are the "masters", while the customer details are the "details" of a specific order. As "Parent SQL Statement" we will therefore enter the "Orders" SQL statement. By completing the parent statement, you will see an overview of the "Link Variables" with all the columns from the parent statement on the right-hand side. These columns can be used to link or "bind" the detail statement with the parent statement, in other words, the columns that can be linked.

| Ар                                    | ractical example |
|---------------------------------------|------------------|
| Doxxy – User Manual<br>Version: 01.02 | 35 - 69          |

If you have created the "Order" parent statement correctly, the ORDER\_ID column will be displayed between the "Link Variables". The reference to the link variable will again take place through the colon notation. If done correctly, the link variable will change to light blue in the overview. (If the link was saved, a green checkmark will appear).

We use "Usage in Document" to select the desired view, in this case "Paragraph".

As "Recordset Code", we will select "CUSTOMERS".

The data from this statement will be displayed in the "Body of a document".

Save your SQL statement by clicking the "Create" button.

Once you've successfully gone through all the above steps, you should get the following result:

| Orders                                                                                                    | Link Variables  |        |
|----------------------------------------------------------------------------------------------------|-----------------|--------|
| SQL Statement (?)                                                                                                    |                 | #123   |
| <pre>SELECT c.cust_first_name,<br/>c.cust_first_name.ll '_' ll c.cust_last_name.cust_name</pre>                                                                                                    | ORDER_TIMESTAMP | ABC    |
| <pre>2</pre>                                                                                                    | ORDER_TOTAL     | ABC    |
| <pre>5      cust_street,<br/>6      c.cust_city    ', '    c.cust_state    ' '   <br/>c.cust_postal_code cust_city<br/>7    FROM demo_orders o<br/>8    JOIN demo_customers c ON o.customer_id = c.customer_id<br/>9    WHERE o.order_id = :ORDER_ID</pre> | Parameters •    | Create |
| Parse SQL Copy from SQL                                                                                                    | P_ORDER_ID #12  | 8      |
| Usage In Document * Recordset Code * Document Area                                                                                                    |                 |        |
|                                                                                                    |                 |        |

|                        | Ap                               | oractical example |
|------------------------|----------------------------------|-------------------|
| Doxxy – User<br>Versic | <sup>.</sup> Manual<br>on: 01.02 | 36 - 69           |

▼--- ► MY\_FOLDER
 ▼--- ► My Documents
 ▼--- ► Order Confirmation
 ▼--- ► SQL Statements
 ▼--- Orders
 Customers

Note the visualized master-details structure between the different queries in the tree to the left.

### 5.2.2.3 ITEMS (LIST)

The items are printed twice in this report, each time in a different view. The ordered items are listed in the letter. The items are displayed in a table window on the second page of the attachment.

For this list, we only need two columns, namely the product name and the price.

Moreover, we only need the ordered items for the order that we want to print. We will achieve this by adding a WHERE clause again,

namely WHERE order\_id = :ORDER\_ID, with ORDER\_ID as the column from the parent SQL statement "Orders".

The "Items" SQL statement will be displayed as follows:

For "Parent SQL" we will enter the "Orders" SQL statement.

By using "Usage in Document", we select the desired view, in this case "List".

For "Recordset Code" we will select "ITEMS\_LIST".

The data from this statement will be displayed in the "Body of a document".

Finally, we will check that the link variable, ORDER\_ID, is highlighted (light blue).

Save your SQL statement by clicking the "Create" button.

| Ар                                    | ractical example |
|---------------------------------------|------------------|
| Doxxy – User Manual<br>Version: 01.02 | 37 - 69          |

```
iAdvise
```

Once you've successfully gone through all the above steps, you should get the following result:

| arent SQL Sta<br>Orders                             | tement (?)                                                                                                    | Link Variables                                  |     |
|-----------------------------------------------------|----------------------------------------------------------------------------------------------------|-------------------------------------------------|-----|
| SOL Statem                                          | ant (a)                                                                                                    | ✓ ORDER_ID                                      | 123 |
| 1 SELECT                                            | p.product name,                                                                                                    | ORDER_TIMESTAMP                                 | ABC |
| '999G99                                             | 9D00')) total_price                                                                                                    |                                                 |     |
| 4 JOIN<br>5 WHERE<br>6 ORDER<br>7                   | demo_order_items i<br>demo_product_info p ON i.product_id = p.pro<br>i.order_id = :ORDER_ID<br>BY p.product_name                                 | OHDER_TOTAL A Parameters O Crea                 | ate |
| 4 JOIN<br>5 WHERE<br>6 ORDER<br>7<br>8<br>Parse SQL | <pre>demo_order_items i<br/>demo_product_info p ON i.product_id = p.pro<br/>i.order_id = :ORDER_ID<br/>BY p.product_name<br/>Copy from SQL</pre> | OHDER_IOIAL A Parameters O Crea P_ORDER_ID #123 | ate |

### 5.2.2.4 ITEMS (TABLE)

We actually need two almost equal sets of data for this report. You only have to select this data from a single SQL statement, once.

This SQL statement is analogous to the SQL statement for "Items (list)". We only need some additional columns, such as a BLOB column for the image of the product. We can expand this statement with these additional columns.

The "Items" SQL statement will look like this:

```
SELECT p.product_name,
    p.product_description,
    TRIM(TO_CHAR(i.unit_price, '999G999D00')) unit_price,
    i.quantity,
    TRIM(TO_CHAR(i.unit_price * i.quantity, '999G999D00')) total_price,
    DECODE(p.product_avail, 'Y', 1, 0) product_avail,
    bl$dg4o_interface.img(p.product_image,2,2) photo,
    SIGN(NVL(dbms_lob.getlength(p.product_image), 0)) check_photo
    FROM demo_order_items i
    JOIN demo_product_info p ON i.product_id = p.product_id
    WHERE i.order_id = :ORDER_ID
    ORDER BY p.product_name
```

| Ар                                    | ractical example |
|---------------------------------------|------------------|
| Doxxy – User Manual<br>Version: 01.02 | 38 - 69          |

The column "Photo" selects the BLOB that contains the image of the product. Use the specific API call to retrieve this image:

bl\$dg4o\_interface.img(<image-blob-column>, <width>, <height>,<indicator>)

The function has the following parameters:

- the BLOB column containing the image
- the width of the image in the Word document (in cm)
- the height of the image in the Word document (in cm)
- an indicator [0/1] to determine if the original proportions of the image need to be maintained

In case both the width and height are NULL, then the original measurements of the image are used.

#### Example:

```
SELECT bl$dg4o_interface.img(product_image, 2, 2) AS tag_in_document
FROM demo product info;
```

Please also note that two additional columns have been added in order to display the conditional data in the templates:

- 1. The PRODUCT\_AVAIL column returns the values 1 or 0 respectively, to indicate whether the product is available or not. If the product is available, it will be printed in black. If the product is no longer available, the product will be displayed in red.
- 2. The CHECK\_PHOTO is required to show a "blank photo" if no BLOB could be found for a specific product in the database. This column will also display a 1 (picture in database) or 0 (no picture in database).

Edit the statement of the "Items" statement.

Next, we have to indicate that we need the data to be displayed in an additional view, namely table layout. To do this, simply click on the "Add" button, under "Usage in Document" below. In this way we can add as many views as we want. For this example, we used "Table". For "Recordset Code" we will enter the unique code "ITEMS\_TABLE". The table will be displayed in the "Body of a document".

Click on the "Save Changes" button to save the changes to your SQL statement.

Once you've successfully gone through all the above steps, you should get the following result:

| ractical example | A practical exar                      |  |
|------------------|---------------------------------------|--|
| 39 - 69          | Doxxy – User Manual<br>Version: 01.02 |  |

iAdvise

| Orders -                                                                      | nt (?)                                                                                                    |                                                    | Link Variables  |        |
|-------------------------------------------------------------------------------|----------------------------------------------------------------------------------------------------|----------------------------------------------------|-----------------|--------|
| SOL Statement (2)                                                             |                                                                                                    |                                                    |                 | #123   |
| 1 SELECT p.pr                                                                 | oduct_name,                                                                                                    |                                                    | ORDER_TIMESTAMP | ABC    |
| 2 p.pr<br>3 TRIM<br>4 i.qu                                                    | <pre>oduct_description,<br/>(TO_CHAR(i.unit_price,<br/>antity,</pre>                                                 | '999G999D00')) unit_price,                         | ORDER_TOTAL     | ABC    |
| 9 FROM demo<br>10 JOIN demo                                                   | _order_items i<br>_product_info p <b>ON</b> i.p                                                                      | product_id = p.product_id                          | Parameters •    | Create |
| oneck_photo<br>9 FROM demo<br>10 JOIN demo<br>11 WHERE i.or<br>12 ORDER BY p. | _order_items i<br>_product_info p <b>ON</b> i.p<br>der_id = :ORDER_ID<br>product_name                                | product_id = p.product_id                          | Parameters      | 23     |
| Parse SQL C                                                                   | _order_items i<br>_product_info p <b>ON</b> i.p<br>der_id = :ORDER_ID<br>product_name<br>opy from SQL                | product_id = p.product_id                          | Parameters      | 23     |
| Parse SQL C<br>Usage In Documen                                               | _order_items i<br>_product_info p ON i.p<br>der_id = :ORDER_ID<br>product_name<br>opy from SQL<br>t *Recordset Code  | <pre>product_id p.product_id * Document Area</pre> | Parameters      | 23     |
| Parse SQL C<br>Usage In Documen                                               | _order_items i<br>_product_info p ON i.p<br>der_id = :ORDER_ID<br>product_name<br>opy from SQL<br>t * Recordset Code | * Document Area<br>Body of a document              | Parameters      | 23     |

### 5.2.2.5 PRODUCT AVAILABLE

If at least one product from the ordered items is no longer available, we want an additional warning to be displayed at the bottom of the report. To achieve this, we will also need a type of "check" column. We select this by using the last "Product available" SQL statement.

We only want this check to happen once for the items in the order that we've just printed. We will achieve this by adding a WHERE clause again,

namely WHERE order\_id = :ORDER\_ID.

The "Product Available" SQL statement will look like this:

```
SELECT SIGN(COUNT(1)) check_product_avail
FROM demo_order_items i
JOIN demo_product_info p ON i.product_id = p.product_id
WHERE i.order_id = :ORDER_ID
AND p.product_avail <> 'Y'
```

For "Parent SQL" we will enter the "Orders" SQL statement.

| A practical examp                     |         |
|---------------------------------------|---------|
| Doxxy – User Manual<br>Version: 01.02 | 40 - 69 |

We use "Usage in Document" to select the desired view, in this case "Paragraph". For "Recordset Code, we will select "PRODUCT\_AVAIL".

The data from this statement will be displayed in the "Body of a document".

Finally, we will check that the link variable, ORDER\_ID, is highlighted (light blue).

Save your SQL statement by clicking the "Create" button.

Once you've successfully gone through all the above steps, you should get the following result:

| arent SQL Statement (?)<br>Orders                                                                                                    | Link Variables                 |        |
|----------------------------------------------------------------------------------------------------|--------------------------------|--------|
| SQL Statement (2)                                                                                                    | ✓ ORDER_ID                     | #123   |
| <pre>1 SELECT SIGN(COUNT(1)) check_product_avail 2 FROM demo_order_items i, 3     demo_product_info p 4 WHERE i.product_id = p.product_id 5 AND i.order_id = :ORDER ID 6 AND p.product_avail &lt;&gt; Ty' 7 7</pre> | ORDER_TIMESTAMP<br>ORDER_TOTAL | ABC    |
| Parse SQL Copy from SQL<br>Usage In Document * Recordset Code * Document Area                                                                                                    | Parameters •                   | Create |
| Paragraph V PRODUCT AVAIL Body of a document                                                                                                    |                                |        |

### 5.2.3 CREATE A TEMPLATE (HOW?)

The template consists of two pages:

- 1. The first page contains the <u>letter</u> to the customer, with a summary of the ordered items in a bulleted list.
- 2. The second page contains the <u>appendix</u> that displays a summary table of the ordered items, together with a picture of the relevant product.

| Ар                                    | ractical example |
|---------------------------------------|------------------|
| Doxxy – User Manual<br>Version: 01.02 | 41 - 69          |

### 5.2.3.1 THE LETTER

| Doxxy                                                                                                  | Printed on { TIME \@ "d/MM/yyyy" }                                           |
|----------------------------------------------------------------------------------------------------|------------------------------------------------------------------------------|
| iAdvıse                                                                                                | [BEGIN:ORDERS]<br>ORDER CONFIRMATION                                         |
|                                                                                                    | [BEGIN:CUSTOMERS]<br>[CUST_NAME]<br>[CUST_STREET]<br>[CUST_CITY]             |
| Your reference number: [ORDER_ID]                                                                      |                                                                              |
|                                                                                                    | Kontich, [ORDER_TIMESTAMP]                                                   |
| Dear [CUST_FIRST_NAME],                                                                                |                                                                              |
| Thank you for shopping at iAdvise. W                                                                   | e have following products reserved for you:                                  |
| <ul> <li>[BEGIN:ITEMS_LIST][PRODUC</li> </ul>                                                          | CT_NAME] (€[TOTAL_PRICE])[END:ITEMS_LIST]                                    |
| Your order has reference number [OR<br>you when contacting us.<br>Please find enclosed a detailed summ | NDER_ID]. Keep this number and this confirmation with<br>lary of your order. |
| We hope you enjoy your purchase!                                                                       |                                                                              |
| The Doxxy team<br>iAdvise nv[END:CUSTOMERS]                                                            |                                                                              |
|                                                                                                    |                                                                              |
|                                                                                                    |                                                                              |
|                                                                                                    |                                                                              |
|                                                                                                    |                                                                              |
|                                                                                                    |                                                                              |
|                                                                                                    |                                                                              |

| A practical example |                                      | ractical example |
|---------------------|--------------------------------------|------------------|
| D                   | oxxy – User Manual<br>Version: 01.02 | 42 - 69          |

### Fixed image in the template

The company logo is displayed in the top-left corner of the letter. The logo can be added, by simply importing the logo into the Word document.

### **Microsoft Word features**

Headers and footnotes: Microsoft Word has a feature which allows you to simply add headers and footnotes.

### Adding data from the database

If you want to record data from the database anywhere in your letter, you can do so by simply using the following notation

[BEGIN: MY\_RECORDSET\_CODE][MY\_COLUMN\_NAME][END: MY\_RECORDSET\_CODE]

Example:

[BEGIN: CUSTOMERS][CUST\_NAME] ... [END: CUSTOMERS]

These codes must be an exact replication of the column aliases in the SQL statements.

Please note that the tag for closing the Recordset Code "ORDERS" is not displayed on this page. This will be displayed in the attachment at the bottom of the next page. In this way, we can also use columns from the ORDER statement on the next page.

The attentive reader should also remember that we selected "Page Break" as "Usage Document" under "Orders". In this way, a new page will be used for each new order.

### **Bulleted lists**

Bulleted lists can be displayed by using the following notation:

• [BEGIN:ORDERS][CUST\_NAME] – [ORDER\_DATE] - €[ORDER\_TOTAL][END:ORDERS]

The codes for the recordset and the columns must be an exact match.

| A practical e        | Ар                                    | ractical example |
|----------------------|---------------------------------------|------------------|
| ual<br>.02 <b>43</b> | Doxxy – User Manual<br>Version: 01.02 | 43 - 69          |

### 5.2.3.2 THE APPENDIX

| Appendix: Summary of your order with reference number [ORDER_ID]         Product A Description       Image       Unit Price in & Quantity       Extende Price in A Description         [BEGIN:TEMS_TAB       [IF:PRODUCT_AVAIL[PRODUCT_AVAIL[PRODUCT_AVAIL[PRODUCT_AVAIL[PRODUCT_AVAIL[PRODUCT_AVAIL[PRODUCT_AVAIL[PRODUCT_AVAIL[PRODUCT_AVAIL[PRODUCT_AVAIL[PRODUCT_AVAIL[PRODUCT_AVAIL[PRODUCT_AVAIL[PRODUCT_AVAIL[PRODUCT_AVAIL][PRODUCT_AVAIL][PRODUCT_AVAIL][PRODUCT_AVAIL]       [IF:PRODUCT_AVAIL][PRODUCT_T_AVAIL]       PRICE[ELS:<br>PRICE [ES:PRODUCT_AVAIL]       Image       Image       Imag                                                                                                    | Appendix: Summary of your order with reference number [ORDER_1D]         Your of secription       Image       Unit Price in & Quantity       Option         [IEEGIN:TEMS, TAS       [IF:PRODUCT_AVALI[IPRODUCT_AVALI][PRODUCT_AVALI][PRO |                                                                                                    |                                                                                                    |                                                              | Printed                                                                                                  | on { TIME \@ "                                                                                          | d/MM/yyyy                                                                                                    |
|----------------------------------------------------------------------------------------------------|----------------------------------------------------------------------------------------------------|----------------------------------------------------------------------------------------------------|----------------------------------------------------------------------------------------------------|--------------------------------------------------------------|----------------------------------------------------------------------------------------------------|----------------------------------------------------------------------------------------------------|----------------------------------------------------------------------------------------------------|
| Product         Description         Image         Unit Price in €         Quantity         Extende<br>Price in           [BEGIN:TEMS_TAB_<br>LE][F:PRODUCT_A<br>VAIL][PRODUCT_AVAIL][PRODUCT_<br>VAIL][PRODUCT_AVAIL][PRODUCT_AVAIL][PRODUCT_AVAIL][PRODUCT_AVAIL][PRODUCT_AVAIL][PRODUCT_AVAIL][PRODUCT_AVAIL]<br>DUCT_AVAIL][PRODUCT_AVAIL][PRODUCT_AVAIL][PRODUCT_AVAIL][PRODUCT_AVAIL]<br>DUCT_AVAIL]         (IF:PRODUCT_AVAIL][PRODUCT_AVAIL]<br>[ELSE:CHECK_P         IF:PRODUCT_AVAIL<br>VAIL][UNIT_PRICE]         (IF:PRODUCT_AVAIL<br>DUCT_AVAIL]         PRICE[IS:PRODUCT_AVAIL]<br>DUCT_AVAIL]         PRICE[IS:PRODUCT_AVAIL]<br>PRODUCT_AVAIL]         PRICE[IS:PRODUCT_AVAIL]         PRICE[IS:PRODUC | Product         Description         Image         Unit Price in €         Quantity         Extende<br>Price in           [IEGIN:TIEMS_TAB<br>[IE:PRODUCT_AU_<br>LIC_DESCRIPTION][ELSE:P<br>AVAIL[PRODUCT_AU_<br>AUXIL[PRODUCT_AUXIL][PRODUCT_AUXIL][PRODUCT_AUXIL][PRODUCT_AUXIL][UNIT_PRICE][ELSE:<br>PRODUCT_AUXIL][PRODUC_C_AUXIL][PRODUCT_AUXIL][PRODUCT_AUXIL][PRODUCT_AUXIL][PRODUCT_AUXIL][PRODUCT_AUXIL][PRODUCT_AUXIL][PRODUCT_AUXIL][PRODUCT_AUXIL][PRODUCT_AUXIL][PRODUCT_AUXIL][PRODUCT_AUXIL][PRODUCT_AUXIL][PRODUCT_AUXIL][PRODUCT_AUXIL][PRODUCT_AUXIL][PRODUCT_AUXIL][PRODUCT_AUXIL][PRODUCT_AUXIL]         [IE:SE:PREDUCT_AUXIL][PRODUCT_C_AUXIL]         [IE:SE:PREDUCT_AUXIL][PRODUCT_C_AUXIL]         [IE:SE:PREDUCT_AUXIL][PRODUCT_C_AUXIL]         [IE:SE:PREDUCT_AUXIL][PRODUCT_C_AUXIL]         [IE:SE:PREDUCT_AUXIL][PRODUCT_C_AUXIL]         [IE:SE:PREDUCT_AUXIL]         [IE:DII:PRODUCT_C_AUXIL]         [IE:DII:PRODUCT_C_T_AUXIL]         [IE:DII:PRODUCT_C_T_AUXIL]         [IE:IE:PREDUCT_C_T_AUXIL]         [IE:IE:PREDUCT_C_T_AUXIL]         [IE:IE:IE:PREDUCT_C_T_AUXIL]         [IE:IE:IE:IE:IE:IE:IE:IE:IE:IE:IE:IE:IE:I                                                                                                    | Appendix: Sur                                                                                                    | nmary of your order                                                                                                   | with reference                                               | ce number [OR                                                                                            | DER_ID]                                                                                                 |                                                                                                    |
| [BEGIN:TEMS_TAB<br>LE][F:PRODUCT_AVAIL][PRODUCT_AVAIL][PROD<br>VAIL][PRODUCT_AVAIL][PRODUCT_AVAIL][PRODUCT_AVAIL][PRODUCT_AVAIL][PRODUCT_AVAIL][PRODUCT_AVAIL][PRODUCT_AVAIL][PRODUCT_AVAIL][PRODUCT_AVAIL][PRODUCT_AVAIL][PRODUCT_AVAIL][PRODUCT_AVAIL][PRODUCT_AVAIL][PRODUCT_AVAIL][PRODUCT_AVAIL][PRODUCT_AVAIL][PRODUCT_AVAIL]<br>DESCRIPTION][ENDIF:PRODUC<br>T_AVAIL]       [IF:PRODUCT_AVAIL][PRODUCT_AVAIL][PRODUCT_AVAIL][PRODUCT_AVAIL]<br>DUCT_AVAIL]       PRODUCT_AVAIL][PRODUCT_AVAIL][PRODUCT_AVAIL]<br>[CLSE:PRODUCT_AVAIL]       PRODUCT_AVAIL<br>[CLSE:PRODUCT_AVAIL]         T_NAME[<br>(*][ENDIF:PRODUCT_AVAIL]       DUCT_AVAIL]       PRODUCT_AVAIL]<br>[CLSE:CHECK_PRODUCT_AVAIL]       PRODUCT_AVAIL<br>[CLSE:CHECK_PRODUCT_AVAIL]       PRODUCT_AVAIL<br>[CNDIF:PRODUCT_AVAIL]         T_AVAIL]       DUCT_AVAIL]       IF:PRODUCT_AVAIL]       PRODUCT_AVAIL<br>[CNDIF:PRODUCT_AVAIL]       PRODUCT_AVAIL<br>[CNDIF:PRODUCT_AVAIL]         [ENDIF:PRODUCT_AVAIL]       DUCT_AVAIL]       IF:PRODUCT_AVAIL]       PRODUCT_AVAIL       PRODUCT_AVAIL<br>[CNDIF:PRODUCT_AVAIL]         [CODUCT_AVAIL]       IF:PRODUCT_AVAIL]       IF:PRODUCT_AVAIL]       IF:PRODUCT_AVAIL       IF:PRODUCT_AVAIL         [ENDIF:PRODUCT_AVAIL]       IF:PRODUCT_AVAIL]       IF:PRODUCT_AVAIL       IF:PRODUCT_AVAIL       IF:PRODUCT_AVAIL         [ENDIF:PRODUCT_AVAIL]       IF:PRODUCT_AVAIL]       IF:PRODUCT_AVAIL       IF:PRODUCT_AVAIL       IF:PRODUCT_AVAIL         [BEGIN:PRODUCT_AVAIL]       IF:PRODUCT_AVAIL]       IF:PRODUCT_AVAIL       IF:PRODUCT_AVAIL       IF:PRODUCT_AVAIL         [BEGIN:PRODUC                                                                                   | [BEGIN:TEMS_TAB       [IF:PRODUCT_AVAIL[[PROD       [IF:PRODUCT_AVAIL[[PROD       [IF:PRODUCT_AVAIL[[PROD       [IF:PRODUCT_AVAIL[[PRODUCT_VAIL][PROD       [IF:PRODUCT_AVAIL[[PRODUCT_AVAIL[[PRODUCT_AVAIL[[PRODUCT_AVAIL[[PRODUCT_AVAIL][PRODUCT_AVAIL][PRODUCT_AVAIL[[PRODUCT_AVAIL][PRODUCT_AVAIL][PRODUCT_AVAIL][PRODUCT_AVAIL][PRODUCT_AVAIL][PRODUCT_AVAIL][PRODUCT_AVAIL][PRODUCT_AVAIL][PRODUCT_AVAIL][PRODUCT_AVAIL][PRODUCT_AVAIL][PRODUCT_AVAIL]       [IF:PRODUCT_AVAIL][PRODUCT_AVAIL][PRODUCT_AVAIL][PRODUCT_AVAIL][PRODUCT_AVAIL][PRODUCT_AVAIL][PRODUCT_AVAIL]       PRICE[[IE:SE:PRODUCT_AVAIL][PRODUCT_AVAIL][PRODUCT_AVAIL]         T_AVAIL]       DUCT_AVAIL]       DUCT_AVAIL]       DUCT_AVAIL]       PRICE[[IE:SE:PRODUCT_AVAIL]]       PRICE[[IE:SE:PRODUCT_AVAIL]]         T_AVAIL]       DUCT_AVAIL]       DUCT_AVAIL]       DUCT_AVAIL]       PRICE[[IE:SE:PRODUCT_AVAIL]]       PRICE][IE:SE:PRODUCT_AVAIL]       PRICE][IE:SE:PRODUCT_AVAIL] <th>Product</th> <th>Description</th> <th>Image</th> <th>Unit Price in €</th> <th>Quantity</th> <th>Extende<br/>Price in</th>                                                                                                    | Product                                                                                                    | Description                                                                                                    | Image                                                        | Unit Price in €                                                                                          | Quantity                                                                                                | Extende<br>Price in                                                                                                    |
| [ENDIF-CHECK_<br>PHOTO]<br>[ORDER_<br>OTAL<br>[BEGIN:PRODUCT_AVAIL][F:CHECK_PRODUCT_AVAIL](*) This product is currently not in stock, your order may be<br>delayed.[ELSE:CHECK_PRODUCT_AVAIL][ENDIF:CHECK_PRODUCT_AVAIL][END:PRODUCT_AVAIL]<br>[END:ORDERS]                                                                                                    | [ENDIF-CHECK_PHOTO]  [ORDER_<br>OTAL  [BEGIN:PRODUCT_AVAIL][F:CHECK_PRODUCT_AVAIL][*] This product is currently not in stock, your order may be<br>delayed.[ELSE:CHECK_PRODUCT_AVAIL][ENDIF:CHECK_PRODUCT_AVAIL][END:PRODUCT_AVAIL]<br>[END:ORDERS]                                                                                                    | [BEGIN:ITEMS_TAB<br>LE][IF:PRODUCT_A<br>VAIL][PRODUCT_N<br>AME][ELSE:PRODU<br>CT_AVAIL][PRODUC<br>T_NAME]<br>(*][ENDIF:PRODUC<br>T_AVAIL] | [IF:PRODUCT_AVAIL][PROD<br>UCT_DESCRIPTION][ELSE:P<br>RODUCT_AVAIL][PRODUCT<br>_DESCRIPTION][ENDIF:PRO<br>DUCT_AVAIL] | IF:CHECK_PHO<br>TO]<br>[IMG:photo]<br>[ELSE:CHECK_P<br>HOTO] | [IF:PRODUCT_AV<br>AIL][UNIT_PRICE][<br>ELSE:PRODUCT_A<br>VAIL][UNIT_PRICE<br>][ENDIF:PRODUCT_<br>_AVAIL] | [IF:PRODUCT_<br>AVAIL][QUAN<br>TITY][ELSE:PR<br>ODUCT_AVAIL<br>][QUANTITY][<br>ENDIF:PRODU<br>CT_AVAIL] | [IF:PRODUCT<br>AVAIL][TOTA<br>_PRICE][ELSE<br>PRODUCT_A'<br>ALL][TOTAL_<br>RICE][ENDIF:<br>RODUCT_AV,<br>IL][END:ITEM<br>_TABLE |
| [BEGIN:PRODUCT_AVAIL][F:CHECK_PRODUCT_AVAIL](*) This product is currently not in stock, your order may be<br>delayed.[ELSE:CHECK_PRODUCT_AVAIL][ENDIF:CHECK_PRODUCT_AVAIL][END:PRODUCT_AVAIL]<br>[END:ORDERS]                                                                                                    | [ORDER_<br>OTAL<br>[BEGIN:PRODUCT_AVAIL][F:CHECK_PRODUCT_AVAIL]]*) This product is currently not in stock, your order may be<br>delayed.[ELSE:CHECK_PRODUCT_AVAIL][ENDIF:CHECK_PRODUCT_AVAIL][END:PRODUCT_AVAIL]<br>[END:ORDERS]                                                                                                    |                                                                                                    |                                                                                                    | [ENDIF:CHECK_<br>PHOTO]                                      |                                                                                                    |                                                                                                    |                                                                                                    |
|                                                                                                    |                                                                                                    | [BEGIN:PRODUCT_AN<br>delayed.[ELSE:CHECK<br>[END:ORDERS]                                                                                  | (ALL[IF:CHECK_PRODUCT_AVA                                                                                             | IL)(*) This product is<br>CK_PRODUCT_AVAI                    | s currently not in stoc                                                                                  | k, your order may<br>AIL]                                                                               | be                                                                                                    |
|                                                                                                    |                                                                                                    |                                                                                                    |                                                                                                    |                                                              |                                                                                                    |                                                                                                    |                                                                                                    |

| Ар                                    | ractical example |
|---------------------------------------|------------------|
| Doxxy – User Manual<br>Version: 01.02 | 44 - 69          |

### Tables

To display data in a table, use the following notation:

| Product              | Description           | <br>Extended Price in €     |
|----------------------|-----------------------|-----------------------------|
| [BEGIN:ITEMS_TABLE][ | [PRODUCT_DESCRIPTION] | <br>[TOTAL_PRICE][END:ITEMS |
| PRODUCT_NAME]        |                       | _TABLE]                     |

### **Conditional display**

The conditional display of data can be done by using the following notation:

[IF:MY\_CHECK] ... content if MY\_CHECK = 1 ... [ELSE:MY\_CHECK] ... content if MY\_CHECK = 0 ... (not mandatory, if blank) [ENDIF:MY\_CHECK] Here the MY\_CHECK is a column from an SQL statement that returns a 1 or 0.

For example, if you want the number of products ordered to be displayed in black, if the product is still available, but you want the items to be displayed in red, if the items are no longer in stock, then it becomes (pay attention to the color):

```
[IF:PRODUCT_AVAIL][QUANTITY][ELSE:PRODUCT_AVAIL][QUANTITY][ENDIF:PRODUCT_AVAIL]
```

If you want a warning to be displayed in red, if one of the products is no longer in stock (a separate "Product avail" SQL statement is written for this check), then it becomes: [BEGIN:PRODUCT\_AVAIL][IF:CHECK\_PRODUCT\_AVAIL](\*) This product is currently not in stock, your order may be delayed. [ELSE:CHECK\_PRODUCT\_AVAIL][ENDIF:CHECK\_PRODUCT\_AVAIL] [END:PRODUCT\_AVAIL]

### Images from the database

To display images from the database, you will have to follow a number of steps:

 In the query, you can use a specific API call to retrieve your image: bl\$dg4o\_interface.img(<image-blob-column>, <width>, <height>,<indicator>)

Example:

SELECT bl\$dg4o\_interface.img(product\_image, 2, 2) AS tag\_in\_document
FROM demo\_product\_info;

 You only need to add the following tag to the template: [IMG:tag\_in\_document]

| ractical example | A pr                                  |
|------------------|---------------------------------------|
| 45 - 69          | Doxxy – User Manual<br>Version: 01.02 |

### 5.2.4 EXTRA FUNCTIONALITY

### 5.2.4.1 PL/SQL STATEMENTS

Doxxy allows to execute specific "business logic", written in PL/SQL, at the beginning or end of the document generation process. This is an optional step, but it can be used, for example, to set a language code or store a trace of the report in a log table, via the "Oracle Context" mechanism.

Initially, the "PL/SQL" tab contains no lines:

| Order | Confirmation      | <b>n</b> - Order confir | nation letter including an c | verview of the ordered | Actions - | Preview  |
|-------|-------------------|-------------------------|------------------------------|------------------------|-----------|----------|
| SQL   | PL/SQL Ter        | nplates Par             | ameters                      |                        |           |          |
| ₀ PL/ | SQL Statem        | ents                    |                              |                        | Creat     | e PL/SQL |
|       |                   |                         |                              |                        |           |          |
| No PL | /SQL statements f | Q<br>found.             | Search & Reset               |                        |           |          |
|       |                   |                         |                              |                        |           |          |
|       |                   |                         |                              |                        |           |          |

In this example, we will store a record in a document logging table containing the name of the document, along with the date and time on which the document was created.

Click on the "Create PL/SQL" button in the "PL/SQL" tab, and fill in the fields. Give a meaningful name, a sequence number and a short description.

Apart from the PL/SQL code itself, it's important to indicate whether the logic should be executed "before" or "after" the creation of the document. You can specify this in the "Before or After" field.

In the example below, the code will be executed "After" the creation of the documents.

Please note, that you can also use parameters here. This example however, does not contain any parameters.

| oractical example | Ар                                    |
|-------------------|---------------------------------------|
| 46 - 69           | Doxxy – User Manual<br>Version: 01.02 |

| Create PL/SQL Statement                                                                                                    | Cancel Create       |
|----------------------------------------------------------------------------------------------------|---------------------|
| Info                                                                                                    |                     |
| * Name [?]       Sequence [?]         Write Log Entry       10         Description [?)         Write a trace of the processing of this document                                     |                     |
| Statement * Before or After [?] After                                                                                                    | Parameters O Create |
| * PL/SQL Statement [?]<br>1 BEGIN 2 INSERT INTO demo_report_logs (document_name, log_time) 3 VALUES('Order Confirmation', SYSDATE); 4 COMMIT; 5 END; 6 Parse PL/SQL Copy from PLSQL |                     |
|                                                                                                    |                     |

### 5.2.4.2 VALIDATION OF THE TEMPLATE

When you upload a template, Doxxy performs a basic validation of the template structure.

In the following example, two errors were detected:

- 1. The [END: CUSTOMERS] tag is missing
- 2. The template detects a potential error with regards to the name of the recordset linked to the SQL statement retrieving the "Items" that are to be used in a MS Word List: ITEM\_LIST or ITEMS\_LIST.

| Ар                                    | ractical example |
|---------------------------------------|------------------|
| Doxxy – User Manual<br>Version: 01.02 | 47 - 69          |

| CREATE Template                                                                                                    | ж       |
|----------------------------------------------------------------------------------------------------|---------|
|                                                                                                    |         |
| The tag 'CUSTOMERS' is invalid for the following reason: End-tag not found.<br>The tag 'ITEM_LIST' is invalid for the following reason: End-tag not found.<br>The tag 'ITEMS_LIST' is invalid for the following reason: Begin-tag not found. |         |
| Document (?)<br>Order Confirmation                                                                                                    |         |
| * Template Name [?]                                                                                                    |         |
| Template with Error                                                                                                    |         |
| Browse No file selected. Download Template [ confirmation_template error.docx ]                                                                                                    |         |
| Template Format [?]                                                                                                    |         |
| Description [?]                                                                                                    |         |
| Cancel Save                                                                                                    | Changes |

### 5.2.4.3 META DATA SURVEY

The Doxxy tool also allows you to create a report containing all the important report metadata (SQL statements, PL/SQL statements, parameters and templates). If required, you can add this output to the technical documentation of your project.

To generate the metadata report, you first need to select the appropriate document in the tree structure on the left hand side. Next, you need to click the "Actions" button. A menu will open. Select "Print Meta Data", and the survey report will be created.

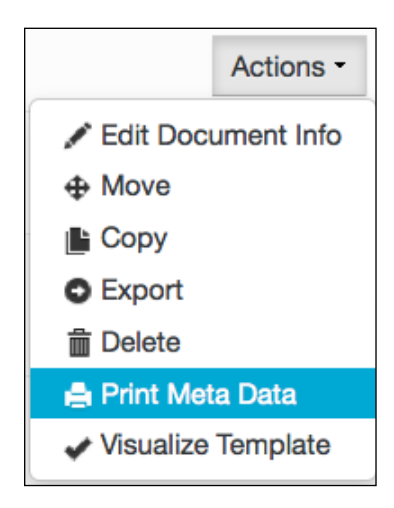

| Ap                                    | ractical example |
|---------------------------------------|------------------|
| Doxxy – User Manual<br>Version: 01.02 | 48 - 69          |

Below, you can see a part of the generated documentation.

|                                                                                                    |                                                                     | DO                                                                                                    | CUMENTFICH               |
|----------------------------------------------------------------------------------------------------|---------------------------------------------------------------------|----------------------------------------------------------------------------------------------------|--------------------------|
| ORDER CONFIRM                                                                                                    | ATION                                                               |                                                                                                    |                          |
|                                                                                                    |                                                                     |                                                                                                    |                          |
| Description                                                                                                    | Order                                                               | onfirmation letter including an overview                                                                                              | v of the ordered product |
| _                                                                                                    | items.                                                              |                                                                                                    |                          |
| Tags                                                                                                    | []                                                                  |                                                                                                    |                          |
| Author                                                                                                    | DOXXY                                                               | USER                                                                                                    |                          |
| SOI Statements                                                                                                    | 4                                                                   | Orders                                                                                                    |                          |
| sige statements                                                                                                    | -                                                                   | Customers                                                                                                    |                          |
|                                                                                                    |                                                                     | Items                                                                                                    |                          |
|                                                                                                    |                                                                     | Product Available                                                                                                    |                          |
| PL/SQL Statements                                                                                                    | 1                                                                   | Write Log Entry – After                                                                                                    |                          |
| Parameters                                                                                                    | 1                                                                   | Order Id – NUMBER                                                                                                    |                          |
| Templates                                                                                                    | 2                                                                   | Order Confirmation                                                                                                    |                          |
|                                                                                                    |                                                                     | Template with Error                                                                                                    |                          |
|                                                                                                    |                                                                     |                                                                                                    |                          |
|                                                                                                    |                                                                     |                                                                                                    |                          |
| Details                                                                                                    |                                                                     |                                                                                                    |                          |
| Details                                                                                                    |                                                                     |                                                                                                    |                          |
| Oetails<br>QL Statements                                                                                                    |                                                                     |                                                                                                    |                          |
| Oetails<br>QL Statements                                                                                                    |                                                                     |                                                                                                    |                          |
| Oetails<br>QL Statements<br>Irders                                                                                                    |                                                                     |                                                                                                    |                          |
| Oetails<br>QL Statements<br>Inders<br>SELECT 0.0rde                                                                                                    | r_id,                                                               |                                                                                                    |                          |
| Oetails<br>QL Statements<br>Orders<br>SELECT 0.0rde<br>TO_CHAR (0.0rd                                                                                                    | r_id,<br>er_tim                                                     | stamp, 'fmDD month YYYY',                                                                                                    |                          |
| Oetails<br>QL Statements<br>Orders<br>SELECT 0.0rde<br>TO_CHAR (0.0rd<br>'nls_date_lan                                                                                   | r_id,<br>er_tim<br>guage=                                           | stamp, 'fmDD month YYYY',<br>merican')                                                                                                |                          |
| Octails<br>OL Statements<br>SELECT 0.0rde<br>TO_CHAR (0.0rd<br>'nls_date_lan<br>order_timestar                                                                           | r_id,<br>er_tim<br>guage=<br>mp,                                    | stamp, 'fmDD month YYYY',<br>merican')                                                                                                |                          |
| Octails<br>QL Statements<br>SELECT 0.0rde<br>TO_CHAR(0.0rd<br>'nls_date_lan<br>order_timestaa<br>TRIM(TO_CHAR(<br>EROM_demo_ord                                          | r_id,<br>er_tim<br>guage=<br>mp,<br>o.orde                          | stamp, 'fmDD month YYYY',<br>merican')<br>_total, '999G999D00')) order_                                                               | total                    |
| Octails<br>QL Statements<br>SELECT 0.0rde<br>TO_CHAR (0.0rd<br>'nls_date_lan<br>order_timestat<br>TRIM (TO_CHAR (<br>FROM demo_ord<br>WHERE (0.0rde                      | r_id,<br>guage=<br>mp,<br>o.orde<br>ers o<br>r id =                 | stamp, 'fmDD month YYYY',<br>merican')<br>_total, '999G999D00')) order_<br>:P ORDER ID OR :P ORDER ID I                               | total<br>S NULL)         |
| Cetails<br>QL Statements<br>SELECT 0.0rde<br>TO_CHAR(0.0rd<br>'nls_date_lan<br>Order_timestat<br>TRIM(TO_CHAR()<br>FROM demo_ord<br>WHERE (0.0rde                        | r_id,<br>er_tim<br>guage=<br>mp,<br>o.orde<br>ers o<br>r_id =       | stamp, 'fmDD month YYYY',<br>merican')<br>_total, '999G999D00')) order_<br>:P_ORDER_ID OR :P_ORDER_ID I                               | total<br>S NULL)         |
| Octails<br>QL Statements<br>SELECT 0.0rde<br>TO_CHAR (0.0rd<br>'nls_date_lan.<br>order_timestat<br>TRIM (TO_CHAR (<br>FROM demo_ord<br>WHERE (0.0rde<br>Usage in documer | r_id,<br>er_tim<br>guage=<br>mp,<br>o.orde<br>ers o<br>r_id =<br>nt | stamp, 'fmDD month YYYY',<br>merican')<br>_total, '999G999D00')) order_<br>:P_ORDER_ID OR :P_ORDER_ID I<br>Recordset Code Document Ar | total<br>S NULL)         |

| ractical example | Ар                                    |
|------------------|---------------------------------------|
| 49 - 69          | Doxxy – User Manual<br>Version: 01.02 |

### **5.2.4.4 VISUALISATION OF THE TEMPLATE**

Another clever feature is the possibility to visualize the templates of a certain document. You will get a nice overview of the tags that have been used in the template, allowing you to easily check if all the tags in the document were used correctly. Any error will be marked clearly.

To visualize your template, you first need to select the required document from the tree structure on the left hand side. Click on the "Actions" button. A list menu will appear, in which you'll need to choose "Visualize Template".

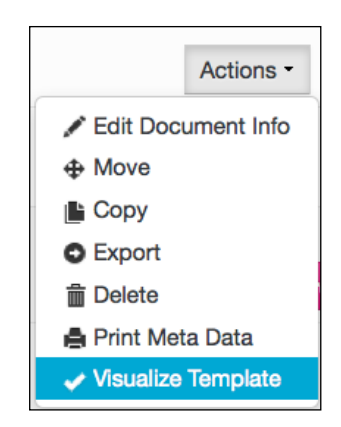

From the "Template" list, you can select the template that you want to visualize. After pressing the "Visualize" button, the structure of the recordset codes that were used (with the [BEGIN] and [END] tags), the IF tags and the column tags are displayed in a tree structure. This structure reflects how your Word template was built.

| Visualize Template                        | ж |
|-------------------------------------------|---|
| Template [7] Order Confirmation Visualize |   |
| Collapse All Expand All                   |   |
| ▼ ∰ [begin] - orders                      |   |
| 🕈 🚍 [begin] - customers                   |   |
| - abi cust_name                           |   |
| abl cust_street                           |   |
| abl cust_city                             |   |
| - abi order_id                            |   |
| - abi order_timestamp                     |   |
| abi cust_first_name                       |   |
| 🕈 🚎 [begin] - items_list                  |   |
| - abl product_name                        |   |
| total_price                               | • |
| 🔤 🚎 [end] - items_list                    |   |
| ··· abi order_total                       |   |
| · ab order_id                             |   |
| 🔤 🚝 [end] - customers                     |   |
| ETT order id                              |   |

| A practical exam                      |         |
|---------------------------------------|---------|
| Doxxy – User Manual<br>Version: 01.02 | 50 - 69 |

In case the template still contains errors, this is indicated with a "red cross" (x) showing on the left hand side of the erroneous element.

From the next example, you may conclude that:

- the end tag of the "customers" recordset is missing
- the "cust\_name" tag is referring to a column that is not retrieved by any of the SQL statements. Probably a spelling mistake.
- There is some confusion about the recordset name of the order items: in the template both the tags "item\_list" and "items\_list" were found
- as the tag "item\_list" is incorrect, the Doxxy engine cannot check the columns "product\_name" and "total\_price" against any SQL statement. Because of this, these tags also get an invalid marking.

| Visualize Template                                                                                    | ж     |
|----------------------------------------------------------------------------------------------------|-------|
| Template [?] Template with Error Visualize                                                            |       |
| Collapse All Expand All                                                                               |       |
| ▼ 挂 [begin] - orders                                                                                  |       |
| Kegin] - customers - INVALID (end-tag not found.)                                                     |       |
| X cust_name - INVALID (column: cust_name was not found in the queries for this document.)             |       |
| - abl cust_street                                                                                     |       |
| - abl cust_city                                                                                       |       |
| abl order_id                                                                                          |       |
| abi order_timestamp                                                                                   |       |
| - ab cust_first_name                                                                                  |       |
| 🚽 🔀 [begin] - item_list - INVALID (column: item_list was not found in the queries for this document.) |       |
| Y product_name - INVALID (column: product_name was not found in the queries for this document.)       |       |
| Kotal_price - INVALID (column: total_price was not found in the queries for this document.)           |       |
| - 💥 [end] - items_list - INVALID (begin-tag not found.)                                               |       |
| - jabi order_total                                                                                    |       |
| ··· ab order_id                                                                                       |       |
| - abl order_id                                                                                        |       |
|                                                                                                    |       |
| с                                                                                                    | ancel |

| Ар                                    | ractical example |
|---------------------------------------|------------------|
| Doxxy – User Manual<br>Version: 01.02 | 51 - 69          |

# 6 TIPS & TRICKS

Right now, you have acquired enough information to get you started with Doxxy. However, you will occasionally want to know how to tackle a particular problem. Unfortunately, we cannot cover everything in this user manual. We will of course keep you informed of all the interesting facts and provide you with solutions to frequently asked questions.

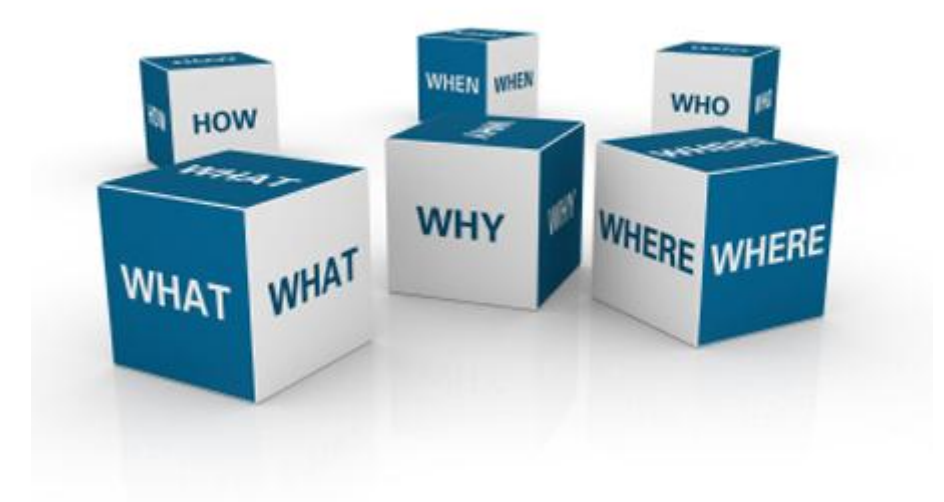

Our website http://www.doxxy.eu is ideal for this purpose. We recommend that you visit our website regularly to stay up-to-date with the latest tips and tricks.

|                                       | Tips & tricks |
|---------------------------------------|---------------|
| Doxxy – User Manual<br>Version: 01.02 | 52 - 69       |

| d doxu                                                                                                    |                                                                                                    | Home Pr                                                                                           | oduct Architecture                                      | Demo                            | Support                          | Contact Us                   |
|----------------------------------------------------------------------------------------------------|----------------------------------------------------------------------------------------------------|---------------------------------------------------------------------------------------------------|---------------------------------------------------------|---------------------------------|----------------------------------|------------------------------|
| Simplify with Doxx                                                                                                    | κy                                                                                                    |                                                                                                   |                                                         | Try D                           | Doxxy <u>+</u>                   | Buy Doxxy                    |
| <                                                                                                    | .DOCX                                                                                                    | DATABASE                                                                                          |                                                         |                                 |                                  | >                            |
|                                                                                                    | Create a document in<br>your word processor<br>Trous word processor. IT<br>department, or by a businiss user | Write a guery<br>to get the data from<br>your database                                            | Doxy create<br>your desired ou                          | s<br>tput                       |                                  |                              |
| What is Doxxy?                                                                                                    | Why Doxxy?                                                                                                   | Simple                                                                                            | Architecture                                            | Do                              | wnload                           | now                          |
| Document generation for Oracle made easy.<br>Merge your business data with a<br>Word-template(.docx) to create your<br>operational document like letters, orders,<br>invoices, | Easy to install     User friendly RAD-tool     Easy to embed into your application     Low cost buy-in       | <ul> <li>No massive in</li> <li>Pure PL/SQL</li> <li>Intuitive UI (O<br/>the meta data</li> </ul> | nfrastructure cost<br>engine<br>racle APEX) to maintain | Get started wi<br>Do you want r | th Doxxy and t<br>nore info? Cor | ry it for free.<br>ttact us. |
| More                                                                                                    | More.                                                                                                    |                                                                                                   | More                                                    |                                 |                                  | More                         |

If you have any questions or you need assistance with solving a problem, please do not hesitate to contact us at info@doxxy.eu. We will do our utmost to assist you with this problem as quickly as possible. Who knows, the description and associated solution to your problem might be published in the list of tips and tricks, which in turn might assist other Doxxy users in the future.

|                                       | Tips & tricks |
|---------------------------------------|---------------|
| Doxxy – User Manual<br>Version: 01.02 | 53 - 69       |

# **7 D**EPLOYMENT

If you want to transfer a document from a development environment to a test or production environment, you can do so by using the export / import feature provided for within the application.

# 7.1 EXPORT

### 7.1.1 EXPORT ONE DOCUMENT

A document export is <u>document</u> driven.

To export a document, just select the document you want to export from the tree. If you open the "Actions" menu, you will see an "Export" option.

| Order Confirmation - Order confirmation letter including an overview of the ordered | Actions -                                            | Preview |
|-------------------------------------------------------------------------------------|------------------------------------------------------|---------|
| SQL PL/SQL Templates Parameters                                                     | <ul> <li>Edit Document Info</li> <li>Move</li> </ul> |         |
| - SOL Statements                                                                    | Copy  Export                                         |         |
|                                                                                     | <ul> <li>Delete</li> <li>Print Meta Data</li> </ul>  |         |
| Q Search C Reset                                                                    | ✓ Visualize Template                                 |         |

When choosing the "Export" option, an XML file is automatically created, which contains all the metadata and definitions of the selected document. In our example, the XML file "**de\_Order\_Confirmation.xml**" will be created, and the system will prompt to save the file in the location of your choice.

|                                       | Deployment |
|---------------------------------------|------------|
| Doxxy – User Manual<br>Version: 01.02 | 54 - 69    |

### **7.1.2 EXPORT MULTIPLE DOCUMENTS**

You can export multiple reports from the same folder altogether. This type of export is <u>folder</u> driven.

To achieve this, select the folder from the tree structure. By unfolding the "Actions menu, you'll see the option "Export Documents".

| APEX - Folder containing reports on APEX metadata | Actions -                            |
|---------------------------------------------------|--------------------------------------|
|                                                   | 🖍 Edit Folder Info                   |
| - Documents                                       | <ul> <li>Create Subfolder</li> </ul> |
| Documenta                                         | Import Document(s)                   |
|                                                   | Export Documents                     |
|                                                   | i Delete                             |
| Q Search G Reset                                  |                                      |

You will get an overview of all the documents in this folder. By checking the checkboxes of the required documents, you can specify which documents you want to include in the export file.

| p   | ort Docum            | ients                                                                                                    |                        |
|-----|----------------------|----------------------------------------------------------------------------------------------------|------------------------|
| b D | ocuments             |                                                                                                    |                        |
|     |                      | Q Search C Reset                                                                                                    |                        |
|     | Name                 | Description                                                                                                    | Last<br>Changed        |
|     | Overview pages       | Make a report which lists all pages of a given APEX application                                                                                                    | 14-03-2014<br>17:08:59 |
|     | Javascript<br>Source | Toont alle Javascripts die gebruikt worden in apex en in de packages. Toont alle plaatsen<br>vanwaar javascript wordt aangeroepen (branches,items,body attributes, buttons,page header) | 28-01-2013<br>20:44:00 |

Press the "Export" button.

Again, a XML file is created, now containing all the meta data and the definitions of <u>all</u> selected documents. In our example, the XML file "**Doxxy\_multi\_export.xml**" will be created, and the system will prompt to save the file in the location of your choice.

|                                       | Deployment |
|---------------------------------------|------------|
| Doxxy – User Manual<br>Version: 01.02 | 55 - 69    |

# 7.2 IMPORT DOCUMENT

Importing one or more documents is always folder driven.

To import a document, just select the folder that contains the document that you want to import from the tree. If you open the "Actions" menu, you will see an "Import Document(s)" option.

| <b>My Documents</b> - My Documents Folder | Actions -                                            |
|-------------------------------------------|------------------------------------------------------|
| Desuments                                 | Edit Folder Info     Create Subfolder                |
| Documents                                 | Import Document(s)                                   |
| Q Search C Reset                          | <ul> <li>Export Documents</li> <li>Delete</li> </ul> |

When choosing the "Import Document(s)" option, a pop-up screen will appear where you can retrieve the exported XML file. If you then click on "Import", the file will be uploaded and the definitions are created in the Doxxy metadata tables.

Please note! If the folder that you selected already contains a document with the same name, the latter will be replaced.

| Import Document                                                              | ж      |
|------------------------------------------------------------------------------|--------|
|                                                                              |        |
| BEWARE! If there are documents with the same name, they will be overwritten! |        |
| Browse de_Order_Confirmation.xml                                             |        |
|                                                                              |        |
|                                                                              |        |
|                                                                              |        |
|                                                                              |        |
|                                                                              |        |
|                                                                              |        |
| Cancel                                                                       | Import |

|                                       | Deployment |
|---------------------------------------|------------|
| Doxxy – User Manual<br>Version: 01.02 | 56 - 69    |

# 8 SYSADMIN / ADMIN OPTIONS

In Doxxy there are two "Administrator" profiles: an "Admin" and a "SYSAdmin" role.

You can find the "Administrator" privileges by unfolding the user's menu in the upper right corner. Only if your user has sufficient privileges, you will be able to access these "Admin" pages.

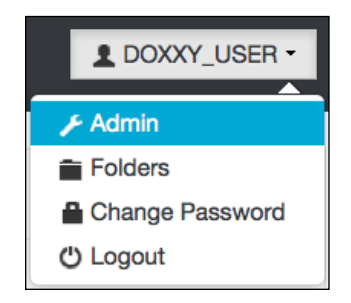

If your user got the "SYSAdmin"-role, the following menu options will appear:

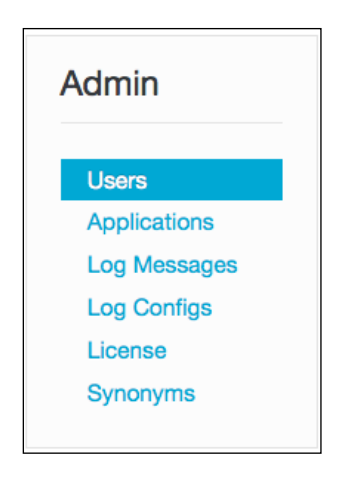

If you only got the "Admin"-role, you will only be able to access the "Users" screen (in read mode) and the "Log Messages".

| SY:                                   | SAdmin / Admin |
|---------------------------------------|----------------|
| Doxxy – User Manual<br>Version: 01.02 | 57 - 69        |

# 8.1 USER ADMINISTRATION

| Admin                       | Users                                    |
|-----------------------------|------------------------------------------|
| Users<br>Applications       | Q. Go Actions Create                     |
| Log Messages<br>Log Configs | Username Full Name Phone Email # Folders |
| License                     | DOXXY_USER Doxxy User 2                  |
| Synonyms                    | SYSADMIN Sysadmin 2                      |
|                             | 1 - 2                                    |

The "Users" are one of the items which you fill find in the "Admin" pages.

Here you can create users (by using the "Create" button), manage them (by clicking on the user's name) or delete them (by clicking on the trash icon).

A user always has a "Username" (to log in) and a full name. The password can also be managed here.

Please note that "Roles" should be linked to each user. There are four types of roles:

- 1. "System Administrator": a user with this role has access to all options in the Admin folder. This role is required to add users and link them to folders. You can also access logging information, and see as well as modify information with regards to licenses.
- 2. "Administrator": a user with this role has limited access to the Admin folder: check users and log messages.
- 3. "Document Editor": a user with this role can create and manage folders and documents. However, this user does not have access to the Admin pages.
- 4. "Viewer / Reader": this user can only read the data in the folders and documents. This user cannot create new folders and documents or make any changes to it.

At the bottom of the page you can decide which folder(s) a user has access to.

Note that, in the following example, the user "DOXXY\_USER" got the roles "Administrator" and "Document Editor", and access to the folder "DOXXY".

| SYS                                   | SAdmin / Admin |
|---------------------------------------|----------------|
| Doxxy – User Manual<br>Version: 01.02 | 58 - 69        |

| Admin                                                                       | Create/Edit DOXXY_USER                                                                                            |
|-----------------------------------------------------------------------------|----------------------------------------------------------------------------------------------------|
| Users<br>Applications<br>Log Messages<br>Log Configs<br>License<br>Synonyms | * Username (?) DOXXY_USER<br>* Full Name (?) Doxxy User<br>Phone (?)<br>Email (?)<br>Roles (?)<br>Change Password |
|                                                                             | Cancel Apply Changes   Folders   Q- Go     Add     Folder Name Edit Document     DOXXY Y                          |

| SYSAdmin /                            | Admin |
|---------------------------------------|-------|
| Doxxy – User Manual<br>Version: 01.02 | 59    |

# 8.2 LOGGING

Although the Doxxy team has done its utmost to create a high-quality, error-free application, there is always a possibility that errors might have slipped through.

If you encounter any errors, please contact the Doxxy support team (<u>info@doxxy.eu</u>). Depending on the problem, we might ask you to trace certain packages. There are two ways of doing this: through the "Log Configs" and "Log Messages".

### 8.2.1 LOG CONFIGURATIONS

You can adjust the level of the logging settings on the "Log Configs" page. This will determine the level of severity of the messages to be transmitted and to be logged in the execution of the package.

The log levels vary from 1 to 6, with log level 1 being the most strict and will therefore allow the least amount of messages to go through: only these error messages will be displayed. Log level 6 not only allows all messages to go through, such as errors and warnings, but also general information. This is really useful to debug the code.

| Log Configurations      |               |        |
|-------------------------|---------------|--------|
| Default Level: 1        |               |        |
| Q                       | Go Actions    | Create |
| Package Name Log Level  | Creation User |        |
| BL\$DG40_00XML_PARTS2 6 | SYSADMIN 💼    |        |
|                         | 1 - 1         |        |

| SAdmin / Admin | SYSAdmin / A                          |  |
|----------------|---------------------------------------|--|
| 60 - 69        | Doxxy – User Manual<br>Version: 01.02 |  |
| •              |                                       |  |

### **8.2.2** LOG MESSAGES

The results of the tracing are displayed on the "Log Messages" page. Here you will get an overview of the messages that you have generated. These messages can be exported by using the "Actions" menu and sent to the Doxxy team who will analyse it. These messages can provide the Doxxy team with useful information, which will assist them in detecting and resolving the errors.

| efault Le | evel: 1  |            |             |      |                       |                                                                                                    |
|-----------|----------|------------|-------------|------|-----------------------|----------------------------------------------------------------------------------------------------|
| Q         |          |            | Go          |      | Actions               |                                                                                                    |
| Log Dt    | Log Time | Log User   | <u>Info</u> | Li   | Select Columns        | Error Stack                                                                                                    |
| 7-03-2014 | 14:23    | ADMIN      | ERROR       | 180  | <b>T</b> Filter       | ORA-31011: XML parsing failed ORA-19202: Error occurred in XML processing LPX-00234: namespace prefix "w:rPr" is not declared Error at line 2                                                                                                    |
| 7-03-2014 | 12:54    | DOXXY_USER | ERROR       | 198  | Rows Per Page         | ORA-20001: unknown tag type: [[BEGIN:SQL_LINK_VARIABLES]                                                                                                    |
| 7-03-2014 | 12:49    | DOXXY_USER | ERROR       | 198  | Format                | ORA-20001: unknown tag type: [ [ [END:SQL_TABLE]                                                                                                    |
| 7-03-2014 | 12:47    | ADMIN      | ERROR       | 180  | Flashback             | ORA-31011: XML parsing failed ORA-19202: Error occurred in XML processing LPX-00225: end-element tag "w:body" does not match start-element tag "w:tc" Error at line 2                                                                                                    |
| 7-03-2014 | 12:39    | ADMIN      | ERROR       | 180  | Save Report           | ORA-31011: XML parsing failed ORA-19202: Error occurred in XML processing<br>LPX-00244: invalid use of less-than ('<') character (use ⁢) Error at line 2                                                                                                    |
| 7-03-2014 | 12:39    | ADMIN      | ERROR       | 191  | () Help               | ORA-20203: Document corrupt: SQL_STATEMENTS. DOCX-xml is invalid.<br>ORA-06512: at "DG40_DEV.BL\$DG40_MESSAGES", line 181 ORA-06512: at<br>"DG40_DEV.BL\$DG40_OOXML_PARTS2", line 1804 ORA-31011: XML parsing failed                                                                                    |
|           |          |            |             |      | Download              | OHA-19202: Error occurred in XML processing LPX-00244: invalid use of less-than<br>('<') character (use <) Error at line 2                                                                                                    |
| 7-03-2014 | 12:39    | ADMIN      | ERROR       | 1803 | BL\$DG40_OOXML_PARTS2 | ORA-31011: XML parsing failed ORA-19202: Error occurred in XML processing<br>LPX-00244: invalid use of less-than ('<') character (use ⁢) Error at line 2                                                                                                    |
| 7-03-2014 | 12:39    | ADMIN      | ERROR       | 1803 | BL\$DG40_OOXML_PARTS2 | ORA-31011: XML parsing failed ORA-19202: Error occurred in XML processing<br>LPX-00244: invalid use of less-than ('<') character (use ⁢) Error at line 2                                                                                                    |
| 7-03-2014 | 12:38    | ADMIN      | ERROR       | 1916 | BL\$DG40_00XML_PARTS2 | ORA-20203: Document corrupt: SQL_STATEMENTS. DOCX-xml is invalid.<br>ORA-06512: at "DG40_DEV.BL\$DG40_MESSAGES", line 181 ORA-06512: at<br>"DG40_DEV.BL\$DG40_OOXML_PARTS2", line 1804 ORA-31011: XML parsing failed<br>ORA-19202: Error occurred in XML processing LPX-00244: invalid use of less-than |

Use the "Purge" button in the right upper corner to clear the list of messages.

| SYSAdmin / Admin              | S                  |
|-------------------------------|--------------------|
| Doxxy – User Manual           | Doxxy – User Manua |
| Version: 01.02 <b>61 - 69</b> | Version: 01.02     |

# 8.3 MANAGE LICENSES

Use the "License" option to manage your license keys. By default, it will read "TRIAL". This means that you are using a free trial version of Doxxy. This trial version offers the same features as the paid version, without any functional limitation. Every single document will contain a watermark. Doxxy features (like PDF generation) are not included in the "TRIAL" version.

| Admin                                                           | License                                                                                                 |  |  |  |  |
|-----------------------------------------------------------------|----------------------------------------------------------------------------------------------------|--|--|--|--|
| Users<br>Applications<br>Log Messages<br>Log Configs<br>License | Version Nr (?) 0102<br>* Key (?) TRIAL<br>Expiration Date (?) 31-12-9999<br>Install Date (?) 23-01-2013 |  |  |  |  |
| Synonyms                                                        | Cancel Update Key                                                                                       |  |  |  |  |

You can purchase a Doxxy license through our website <u>http://www.doxxy.eu</u> or by sending an e-mail to <u>info@doxxy.eu</u>. A license is valid for one Oracle database instance. We will ask you to furnish us with the database instance name in order for us to create a unique key for you. We will then send you the unique key, which must be entered on this page.

Please visit our website, for more information regarding the prices, license duration and support.

# 8.4 MANAGE SYNONYMS

Doxxy is typically installed in its own Oracle schema. All SQL statements are parsed within the Doxxy schema. This also means that this schema should get read privileges on the tables, views and other objects from the application that you wish to use in your SQL statements. You can then simply use these objects by prefixing them with the name of the schema from your application.

An alternative solution is that you create PRIVATE SYNONYMS for every single one of these objects in the Doxxy schema. The "Synonyms" screen allows you to do this using the Doxxy web application. It shows a list of all the objects that can be accessed by the Doxxy schema (tables, views, packages). Existing synonyms will be included in the list.

In the next example, you'll notice that for the application schema "DEMO", for some tables synonyms were created, while for others not.

| SYS                                   | SAdmin / Admin |
|---------------------------------------|----------------|
| Doxxy – User Manual<br>Version: 01.02 | 62 - 69        |

| Admin                       | Overviev     | v Synonyms         |                   |
|-----------------------------|--------------|--------------------|-------------------|
| Users<br>Applications       | Q-           |                    | Go Actions        |
| Log Messages<br>Log Configs | <u>Owner</u> | Table              | <u>Synonym</u>    |
| License                     | DEMO         | DEMO_IMAGES        | DEMO_IMAGES       |
| Synonyms                    | DEMO         | DEMO_USERS         | DEMO_USER         |
|                             | DEMO         | DEMO_CUSTOMERS     | DEMO_CUSTOMERS    |
|                             | DEMO         | DEMO_ORDERS        | DEMO_ORDERS       |
|                             | DEMO         | DEMO_ORDER_ITEMS   | DEMO_ORDER_ITEMS  |
|                             | DEMO         | DEMO_PRODUCT_INFO  | DEMO_PRODUCT_INFO |
|                             | DEMO         | DEMO_STATES        |                   |
|                             | DEMO         | DEMO_PAGE_HIERARCH | r                 |
|                             |              |                    |                   |

If you want to create a new synonym, press the  $\[ \circ \]$  button. Provide a name for the new synonym, and click  $\[ \circ \]$  to save the synonym.

| DEMO DEMO STATES |
|------------------|
|------------------|

Existing synonyms can be deleted by pressing the 🔳 button.

| SYSAdmin / Admir                      |  |
|---------------------------------------|--|
| Doxxy – User Manual<br>Version: 01.02 |  |

# **APPENDIX** INSTALLATION

## INTRODUCTION

Doxxy 01.02 comes as an export file of a Packaged Application for APEX. The file contains 1) the APEX UI and 2) all database objects, as "supporting objects".

The installation process consists of the following steps:

- 1. Create a specific Doxxy database schema.
- 2. Create a workspace in APEX and link it to the Doxxy database schema.
- 3. Log in to this workspace and import the APEX export file, including the "Supporting Objects".

### Exampe script for creating a specific Doxxy schema

```
REM change password + tablespace name to your requirements
CREATE USER dg4o 0102 IDENTIFIED BY <my password>
DEFAULT TABLESPACE users TEMPORARY TABLESPACE temp
QUOTA UNLIMITED ON users;
GRANT CREATE SESSION TO dg4o 0102;
GRANT CREATE SEQUENCE TO dg4o 0102;
GRANT CREATE SYNONYM TO dg4o 0102;
GRANT CREATE PUBLIC SYNONYM TO dg4o 0102;
GRANT CREATE ANY CONTEXT TO dg4o 0102;
GRANT CREATE PROCEDURE TO dg4o 0102;
GRANT DROP PUBLIC SYNONYM TO dg4o 0102;
GRANT CREATE TYPE TO dq4o 0102;
GRANT CREATE ANY DIRECTORY TO dq4o 0102;
GRANT CREATE TRIGGER TO dg4o 0102;
GRANT CREATE VIEW TO dg4o 0102;
GRANT CREATE TABLE TO dq4o 0102;
```

This Appendix gives you the installation steps to follow during this third point.

|                                       | APPENDIX |
|---------------------------------------|----------|
| Doxxy – User Manual<br>Version: 01.02 | 64 - 69  |

# INSTALLATION STEPS IN APEX

This installation procedure assumes that you have already installed an APEX environment or have one available, with access to a workspace where you can install the Doxxy application.

Start in an APEX environment, and press the "Import" button to add the Doxxy application.

|                                                                                    | tion Express           |                    |                  |  |  |  |  |
|------------------------------------------------------------------------------------|------------------------|--------------------|------------------|--|--|--|--|
| Home Application Builder ~                                                         | SQL Workshop 🗸         | Team Development 🗸 | Administration 🗸 |  |  |  |  |
| Application Builder                                                                |                        |                    |                  |  |  |  |  |
| All Applications Database Applications Websheet Applications Packaged Applications |                        |                    |                  |  |  |  |  |
| Q*     Go     III     III     Actions *     Reset     Import     Create >          |                        |                    |                  |  |  |  |  |
| No applications found.                                                             | No applications found. |                    |                  |  |  |  |  |

This installation procedure assumes that you have already installed an APEX environment or have one available, with access to a workspace where you can install the Doxxy application.

|                                      |                                                   |                                         |                                  | -0                                                                      |
|--------------------------------------|---------------------------------------------------|-----------------------------------------|----------------------------------|-------------------------------------------------------------------------|
|                                      |                                                   | Specify File                            | File Import Confirmation         | Install                                                                 |
| Cancel                               |                                                   |                                         |                                  | Next >                                                                  |
| Select the file you wis              | h to import to the export repository              | Once imported                           | l, you can install your file.    |                                                                         |
| f the imported file is               | a packaged application export, the                | installation wiza                       | rd will allow you to run the pac | kaged installation scripts after installing the application definition. |
| * Import filo                        | Browse No file selected                           |                                         |                                  |                                                                         |
| import file                          | Browse No file selected.                          |                                         |                                  |                                                                         |
| * File Type:                         | <ul> <li>Database Application, Page of</li> </ul> | r Component Ex                          | kport                            |                                                                         |
|                                      | <ul> <li>Websheet Application Export</li> </ul>   |                                         |                                  |                                                                         |
|                                      | O Plug-in                                         |                                         |                                  |                                                                         |
|                                      | CSS Export                                        |                                         |                                  |                                                                         |
|                                      | Image Export                                      |                                         |                                  |                                                                         |
|                                      | File Export                                       |                                         |                                  |                                                                         |
|                                      | Theme Export                                      |                                         |                                  |                                                                         |
|                                      | <ul> <li>User Interface Defaults</li> </ul>       |                                         |                                  |                                                                         |
|                                      | <ul> <li>Team Development Feedback</li> </ul>     | t i i i i i i i i i i i i i i i i i i i |                                  |                                                                         |
| File Character Set                   | Unicode UTF-8                                     | :                                       |                                  |                                                                         |
|                                      |                                                   |                                         |                                  |                                                                         |
|                                      |                                                   |                                         |                                  |                                                                         |
| Tasks                                |                                                   |                                         |                                  |                                                                         |
| <ul> <li>Manage Export Re</li> </ul> | pository                                          |                                         |                                  |                                                                         |
| <ul> <li>Export</li> </ul>           |                                                   |                                         |                                  |                                                                         |
|                                      |                                                   |                                         |                                  |                                                                         |

### The file is imported.

Click on "Next" to install the Doxxy application.

| APPENDIX         |                     |
|------------------|---------------------|
| Manual           | Doxxy – User Manual |
| n: 01.02 65 - 69 | Version: 01.02      |

|                                                  | Specify File File Import Confirmation Insta | I      |
|--------------------------------------------------|---------------------------------------------|--------|
| Cancel                                           |                                             | Next > |
| The export file has been imported success        | illy.                                       |        |
| If you wish to Install now, click Next >.        |                                             |        |
| You can also install this file at a later time b | r navigating to the Export Repository.      |        |
| Current Application                              |                                             |        |
| No application selected                          |                                             |        |
|                                                  |                                             |        |
| Tasks                                            |                                             |        |
| Manage Export Repository                         |                                             |        |
| Preview File                                     |                                             |        |

Select the schema on which all the Doxxy packages must be installed. Choose the appropriate "Parsing Schema" and the "Build Status", in this case, the parsing database schema "DOXXY" and the "Run and Build Application" as build status, respectively.

Next, select an option to generate the appropriate "Application ID" for the Doxxy application. Click on "Install Application".

|                                                                                                    | Specify File File Import Confirmation Install                                                                                                    |
|----------------------------------------------------------------------------------------------------|----------------------------------------------------------------------------------------------------|
| Cancel                                                                                                | Install Application                                                                                                    |
| When you install an application<br>application. If you attempt to in<br>a packaged Application Expres | having the same ID as an existing application in the current workspace, the existing application is deleted and then replaced by the new<br>stall an application having the same ID as an existing application in a different workspace, a benign error message displays. If you are importing<br>s application, the installation wizard will allow you to install supporting objects. |
| Current Workspace:                                                                                    | DOXXY                                                                                                    |
| Export File Workspace ID:                                                                             | 47136106353637242                                                                                                    |
| Export File Application ID:                                                                           | 155                                                                                                    |
| Export File Version:                                                                                  | 2010.05.13                                                                                                    |
| Export File Parsing Schema:                                                                           | DG40_DEV                                                                                                    |
| Application Origin:                                                                                   | This application was exported from another workspace.                                                                                                    |
| * Parsing Schema                                                                                      | DOXXY :                                                                                                    |
| * Build Status                                                                                        | Run and Build Application 😂                                                                                                    |
| * Install As Application:                                                                             | Auto Assign New Application ID                                                                                                    |
|                                                                                                    | Reuse Application ID 155 From Export File                                                                                                    |
|                                                                                                    | Change Application ID                                                                                                    |
| > Tasks                                                                                               |                                                                                                    |
|                                                                                                    |                                                                                                    |

| Doxxy – User Manual<br>Version: 01.02 | APPENDIX |                                       |
|---------------------------------------|----------|---------------------------------------|
|                                       | 66 - 69  | Doxxy – User Manual<br>Version: 01.02 |

Doxxy

The application is now being installed. Once completed, you will be asked if you would like to install the "Supporting Objects". These "Supporting Objects" contain all the necessary Doxxy objects and the PL/SQL engine.

Select "Yes" to confirm and click on "Next".

|                                        | Supporting Objects Confirmation                                                |
|----------------------------------------|--------------------------------------------------------------------------------|
| Cancel                                 | Next >                                                                         |
| This application installer will g      | guide you through the process of creating your database objects and seed data. |
| Application:                           | 328 - doxxy_010200                                                             |
| Parsing Schema:                        | DOXXY                                                                          |
| Free Space Required in KB:             | 100                                                                            |
| Install Supporting Objects:            | <ul> <li>No</li> <li>Yes</li> </ul>                                            |
| Tasks      Preview Installation Script |                                                                                |

Finally, confirm that the installation must be performed.

The installation will now be completed. The installation can take a couple of minutes. So, be patient!

|                                                                                                    | Install Summary                | Edit Application | Run Application |
|----------------------------------------------------------------------------------------------------|--------------------------------|------------------|-----------------|
|                                                                                                    |                                |                  |                 |
|                                                                                                    |                                |                  |                 |
| Your application's supporting ob                                                                                                    | ojects have been instal        | led.             |                 |
| Your application's supporting ob                                                                                                    | bjects have been instal        | led.             |                 |
| Your application's supporting of<br>Tasks<br>Your imported file is located in the export repository. Unless you plan to install again, you si<br>Manage Export Repository | <b>bjects have been instal</b> | led.             |                 |

After the installation is completed, you can edit the image folder by choosing "Edit application".

|                                       | APPENDIX |
|---------------------------------------|----------|
| Doxxy – User Manual<br>Version: 01.02 | 67 - 69  |

iAdvise

Doxxy

Select "Edit Application Properties" as illustrated below.

|           | Application Express            | Team Development by | Administration 3 |              |                   |            |           |     |                             |
|-----------|--------------------------------|---------------------|------------------|--------------|-------------------|------------|-----------|-----|-----------------------------|
| Applic    | cation Builder Application 328 | leam Development *  | Administration   |              |                   |            |           |     | Page 101                    |
| Applicati | ion 328 - doxxy_010200         |                     |                  |              |                   |            |           |     | Edit Application Properties |
|           | Run Application                | Supporting Objects  |                  | Shared Compo | 1<br>1<br>Donents |            | Utilities |     | Export / Import             |
| Q.*       | Go                             | Actions 🗸           |                  |              |                   |            |           |     | Create Page >               |
| Page 🛋    | Name                           | Updated             | Updated By       | Page Type    | User Interface    | Group      | Lock      | Run |                             |
| 0         | Page ZERO                      | 2 weeks ago         | fraeybj          | Global Page  | Desktop           | Unassigned |           |     |                             |
| 101       | Login                          | 9 months ago        | fraeybj          | Dynamic Form | Desktop           | Unassigned | 1         |     |                             |

Click on the fourth tab "User Interface".

You will now see an "Image Prefix" label under "General Properties". Change this according to the prefix that is applicable to your environment (for example: /p/). Starting from APEX 4.2 you can leave this field blank; APEX will then use the default "image folder".

| Home     | Application Builder ~                               | SQL W   | orkshop 🗸    | Team Developmer        | nt 🗸 | Administration $\checkmark$ |  |  |  |  |
|----------|-----------------------------------------------------|---------|--------------|------------------------|------|-----------------------------|--|--|--|--|
| <b>A</b> | Application Builder Application 328 User Interfaces |         |              |                        |      |                             |  |  |  |  |
| Defini   | Definition Security Globalization User Interface    |         |              |                        |      |                             |  |  |  |  |
| Appli    | Application 328                                     |         |              |                        |      |                             |  |  |  |  |
| Show     | All General Properties                              | Logo Ja | avaScript Us | er Interface Detection | User | Interfaces                  |  |  |  |  |
| Gene     | General Properties                                  |         |              |                        |      |                             |  |  |  |  |
|          | Image Prefix /p/                                    |         |              |                        |      |                             |  |  |  |  |
| Conte    | Content Delivery Network None (use Web Server) \$   |         |              |                        |      |                             |  |  |  |  |
|          | Media Type                                          |         |              |                        |      |                             |  |  |  |  |

Click on "Apply Changes" and run the Doxxy application.

|                                       | APPENDIX |
|---------------------------------------|----------|
| Doxxy – User Manual<br>Version: 01.02 | 68 - 69  |

You can log in to the application by using the default user: sysadmin/sysadmin.

We suggest that you change the password according to your own specific requirements.

If this was successful the following page, as illustrated below, will be displayed.

| d d                      |    |           |                                       | SYSADMIN *    |
|--------------------------|----|-----------|---------------------------------------|---------------|
| Folders O Create Folder  | er | A Home    |                                       |               |
| Search Documents         | <  | ■ Folders |                                       | Create Folder |
|                          |    |           | Q Search C Reset                      |               |
| Document Meta Data Fiche |    | Name      | Description                           |               |
| System Info              |    | DOXXY     | Internal Doxxy folder                 |               |
|                          |    | - SYSTEM  | System info for the Doxxy Environment |               |
|                          |    |           |                                       | 1 - 2         |
|                          |    |           |                                       |               |
| Doxxy 01.02.00           |    |           |                                       |               |

You can always check if Doxxy is functioning correctly by executing the pre-packaged "System Info" report under the DOXXY > SYSTEM folder. That document gives an overview of the general system information for the installed version of Doxxy.

You can now start using Doxxy!

|                                       | APPENDIX |
|---------------------------------------|----------|
| Doxxy – User Manual<br>Version: 01.02 | 69 - 69  |